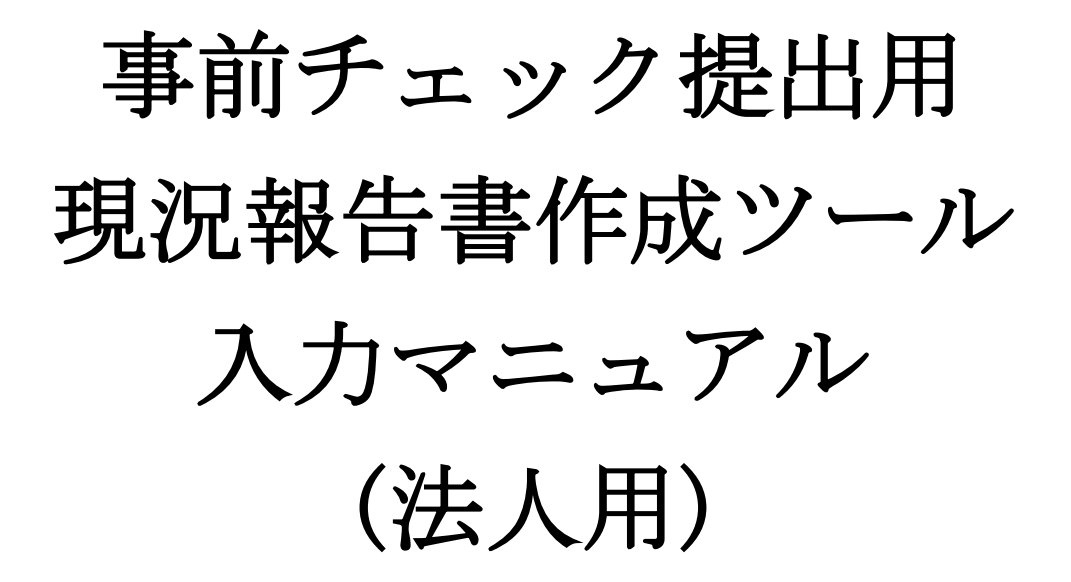

令和6年8月

一般社団法人 日本補償コンサルタント協会

目 次

| 1. | . ツールの概要 ・・・・・・・・・・・・・・・・・・・・・・・・・・・・・・・・・・・・                            | • 1 |
|----|--------------------------------------------------------------------------|-----|
| 2  | 動作環境 · · · · · · · · · · · · · · · · · · ·                               | • 1 |
| З. | マクロの設定                                                                   |     |
|    | (1)Excel のバージョンの確認·····                                                  | · 2 |
|    | (2)マクロの設定・・・・・・・・・・・・・・・・・・・・・・・・・・・・・・・・・・・・                            | • 4 |
| 4. | 現況報告書の作成                                                                 |     |
|    | <ul><li>(1)現況報告書入力ツールの起動····································</li></ul>   | • 5 |
|    | (2)初期設定・・・・・・・・・・・・・・・・・・・・・・・・・・・・・・・・・・・・                              | • 7 |
|    | (3)入力項目について・・・・・・・・・・・・・・・・・・・・・・・・・・・・・・・・・・・・                          | . 9 |
|    | (4) 現況報告書(表紙)の作成 ・・・・・・・・・・・・・・・・・・・・・・・・・・・・・・・・・・・・                    | . 9 |
|    | <ul><li>(5)補償業務経歴の作成・・・・・・・・・・・・・・・・・・・・・・・・・・・・・・・・・・・・</li></ul>       | 13  |
|    | (6) 直前1年の事業収入金額の作成・・・・・・・・・・・・・・・・・・・・・・・・・・・・・・・・・・・・                   | 14  |
|    | (7) 使用人数の作成・・・・・・・・・・・・・・・・・・・・・・・・・・・・・・・・・・・・                          | 16  |
|    | (8) 財務車項一覧売の作成・・・・・・・・・・・・・・・・・・・・・・・・・・・・・・・・・・・・                       | 17  |
|    | <ul> <li>(9) 完成業務原価報告書の作成 ····································</li></ul> | 18  |
| 5. | 補償コンサルタント登録申請事前チェックへの提出                                                  |     |
|    | (1)入力データのチェック実行・・・・・・・・・・・・・・・・・・・・・・・・・・・・・・・・・・・・                      | 20  |
|    | (2)補償コンサルタント登録申請事前チェック提出方法 ・・・・・・・・・・・・・・・・・・・・・・・・・・・・・・・・・・・・          | 23  |
|    | (3)補償コンサルタント登録申請事前チェック結果について ・・・・・・・・・・・・・・・・・・・・・・・・・・・・・・・・・・・・        | 23  |
| 6. | データクリアの方法・・・・・・・・・・・・・・・・・・・・・・・・・・・・・・・・・・・・                            | 25  |
| 7. | ◇次年度現況報告書の作成方法・・・・・・・・・・・・・・・・・・・・・・・・・・・・・・・・・・・・                       | 26  |

#### 1. ツールの概要

本ツールは、毎事業年度経過後4月以内に提出する「現況報告書」について、協会本部にて実施してい る事前チェックのための法人用の提出用入力・チェックツールとなります。(国土交通省各地方整備局等 に提出する正式様式ではありません。)

ツールにて入力・チェックが完了後、協会本部宛に送付していただき、事前チェックを実施いたします。 事前チェック完了後に国土交通省各地方整備局等に提出する正式様式を送付させていただきます。 本ツールの作成可能な決算年度は「令和3年4月1日」~「令和7年12月31日」までとなります。

#### 2. 動作環境

本ツールは、マイクロソフト社の「Microsoft Excel」の以下のバージョンについて、対応しております。 (下記以外のバージョンについては、動作保証をしておりません。)

- ➢ Microsoft Excel2013
- ➢ Microsoft Excel2016
- ➢ Microsoft Excel2019
- ➢ Microsoft Office365

※Microsoft、Windows、Excel は米国 Microsoft Corporationの米国及びその他の国における登録商標です。
※その他、記載されている会社名、製品名は、各社の登録商標または商標です。

# 3. マクロの設定

# (1) Excel のバージョンの確認

現在使用している PC にインストールされている Microsoft Excel のバージョンを確認して下さい。 【確認方法】

① Excel2013、Excel2016、Excel2019

Excel 起動後、メニューバーの「ファイル」→「アカウント」→「Excel のバージョン情報」より確認して下さい。

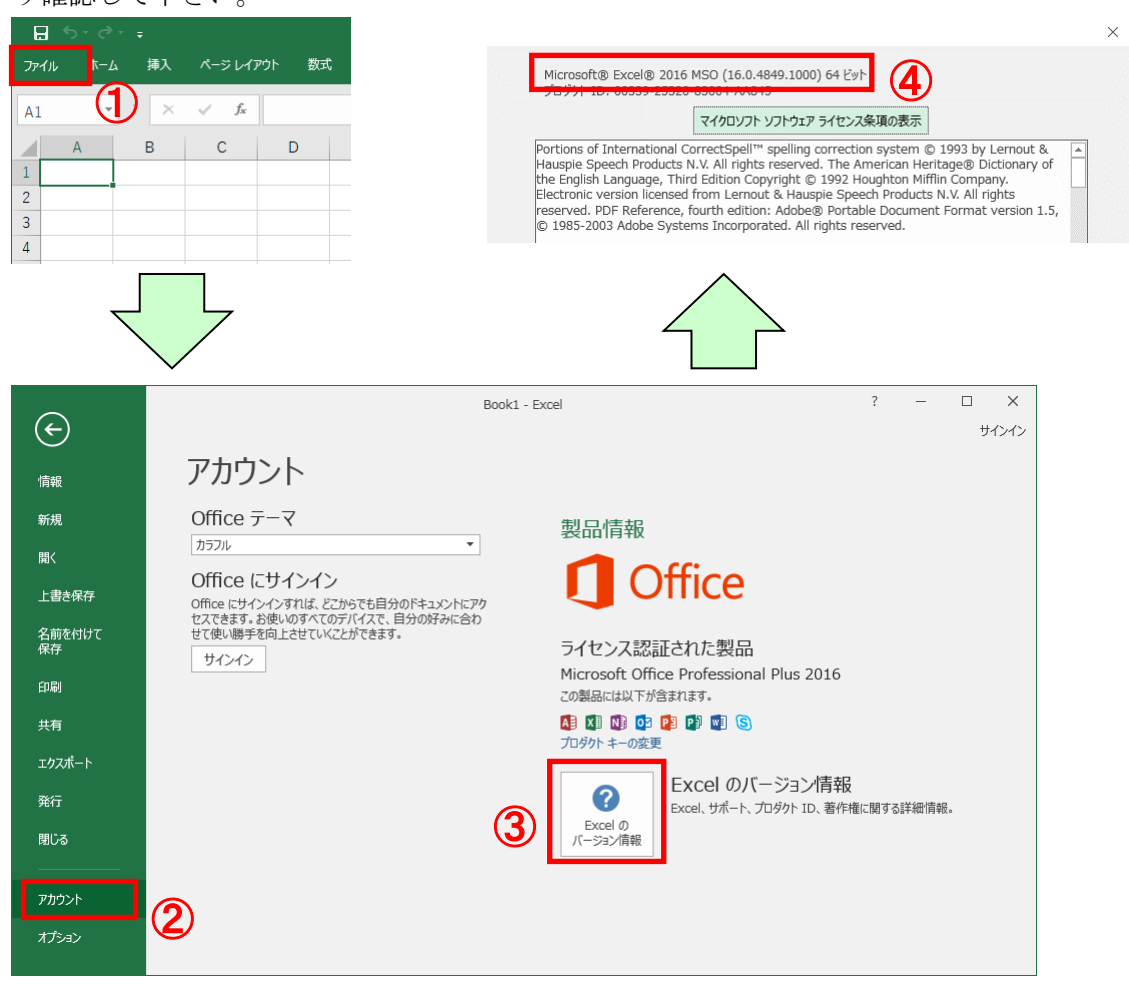

#### ② 0ffice365

Excel 起動後、メニューバーの「ファイル」→「アカウント」→「Excel のバージョン情報」に 記載されていますので、確認して下さい。

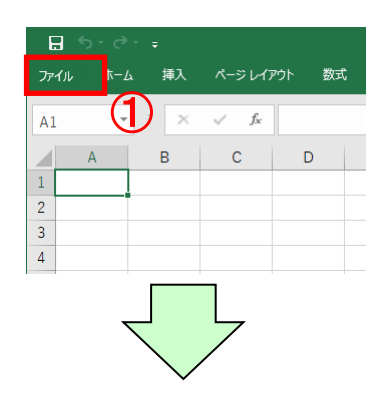

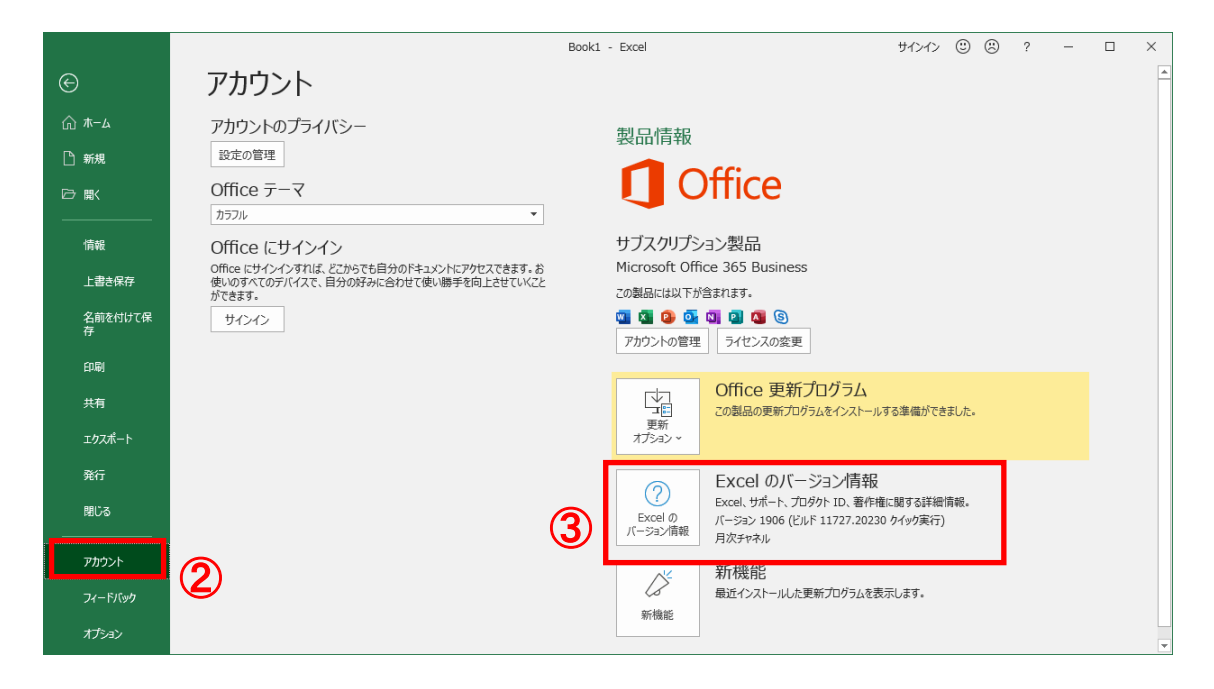

# (2) マクロの設定

メニューバーの「ファイル」→「オプション」→「セキュリティセンター」→ 「セキュリティセンターの設定」→「マクロの設定」を「**警告を表示してすべてのマクロを無効に する**」に設定して下さい。

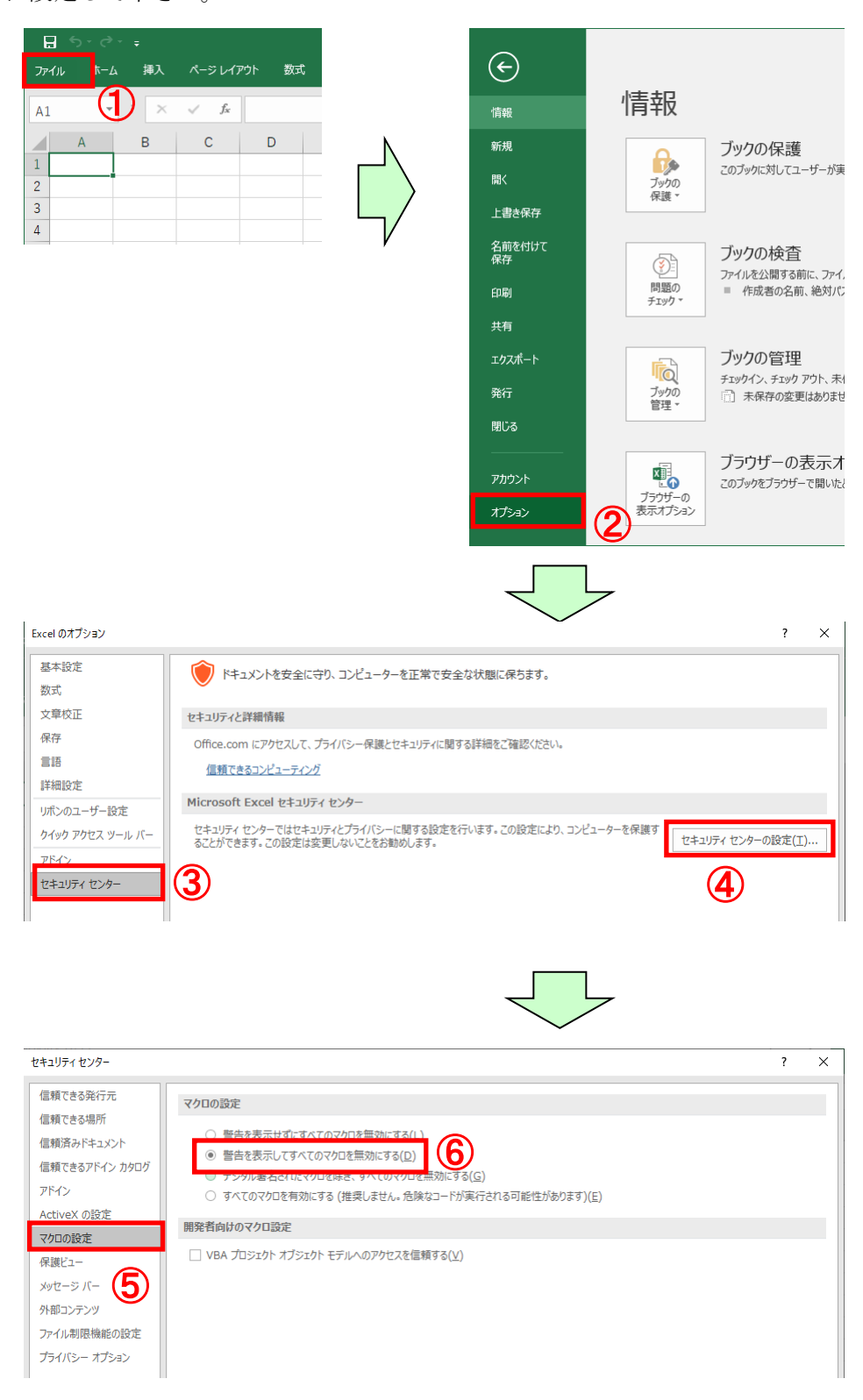

### 4. 現況報告書の作成

(1) 現況報告書入力ツールの起動

<前年度の本申請を行う際に使用した提出用ファイルが存在している場合> 当協会 HP(<u>http://www.jcca-net.or.jp/</u>)上の補償コンサルタント登録-登録更新手続-事前チェ ック提出用現況報告書作成ツールについてより、事前チェック提出用現況報告書作成ツール(法人) (現況入力ツール(法人).xlsm)を作業用フォルダ(デスクトップ上でも可)にダウンロードしてい ただき、ダブルクリックして起動させます。

また、前年度の本申請を行う際に使用した提出用ファイル(令和〇年度現況報告書提出用(XXXX).xlsx)を使用します。ファイルの保存先を確認して下さい。

【例】以下の例は、次回以降作成する場合のデスクトップ上に保存している場合となります。 デスクトップ以外の場合は、保存先より起動させて下さい。

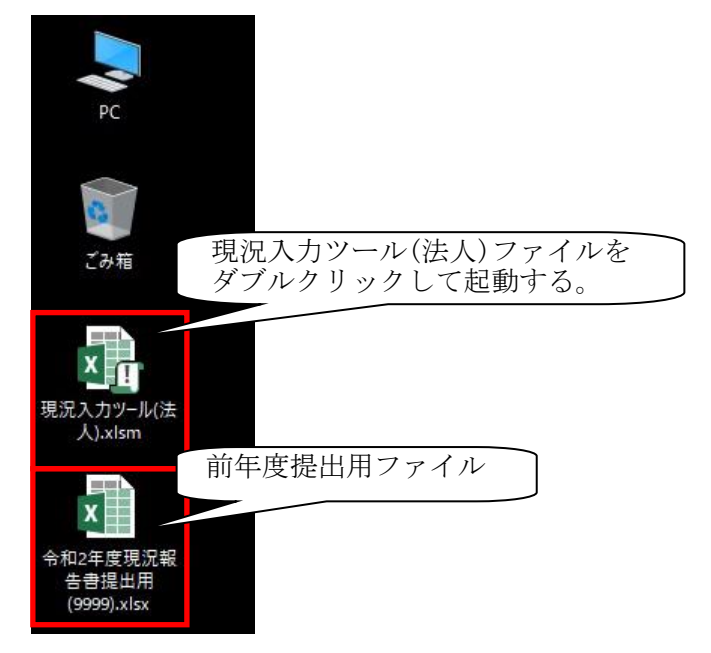

① 「実行」シートを選択し、「次年度用ファイルの作成」を押下すると、メッセージが表示されま すので、「OK」を押下して下さい。

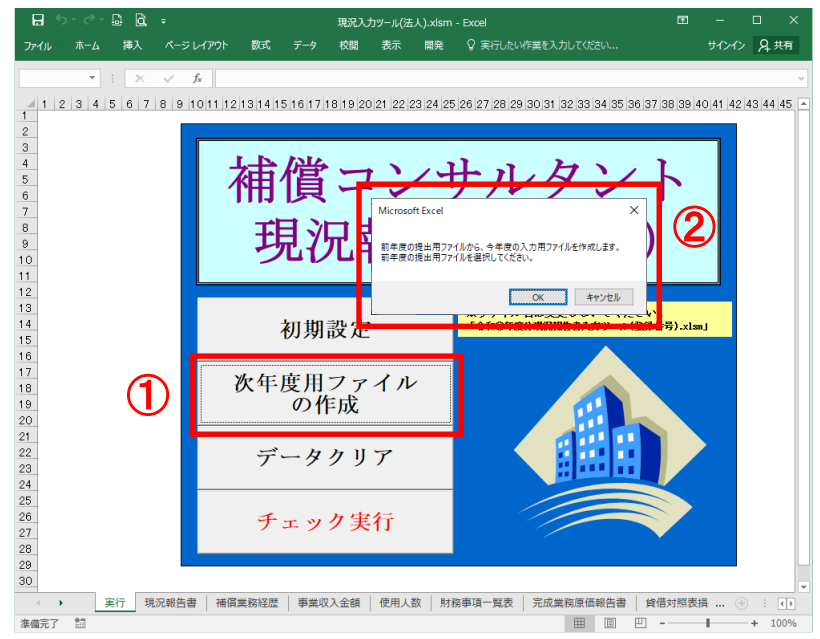

② フォルダー選択画面が表示されますので、前年度の本申請を行う際に使用した提出用ファイルの 保存先を指定し、ファイルを選択して「開く」を押下して下さい。

| ▼ ファイルを開く                                                                                                    |                           |                                           | ×                                            |
|----------------------------------------------------------------------------------------------------|---------------------------|-------------------------------------------|----------------------------------------------|
| ← → ~ ↑ 🔜 > PC > デスクトップ                                                                                                    | 5 v                       |                                           | ブの検索                                         |
| 整理 ▼ 新しいフォルダー                                                                                                    |                           |                                           | H · II ()                                    |
| <ul> <li>         PC          3D オブジェクト          ● ダウンロード          ● ダウンロード          ● ダウンロード          </li>         ● デスクトップ          ● ビデオ          ● ビデオ          ● ビデオ          ● エーカルディスク (C  <li>          ● オットワーク         ● ビデオ         </li> </ul> | ष्<br>2<br>999).xlsx<br>2 | E新日時<br>021/07/16 9:45<br>021/03/12 13:54 | 種類<br>Microsoft Excel マ<br>Microsoft Excel ワ |
| <<br>ファイル≄(Ŋ):                                                                                                    | 2<br>                     | エクセルファイル<br>開く( <u>O</u> )                | (*.xls*) ~ キャンセル                             |

③ 保存先指定画面が表示されますので、保存先を指定して「保存」を押下して下さい。 ファイル名は変更しないで下さい。

| XII ファイルを開く    |                                         |                                | ×                    |             |
|----------------|-----------------------------------------|--------------------------------|----------------------|-------------|
| ← → ~ ↑ 🗖 > PC | > デスクトップ ~ さ                            | ク デスクトゥ                        | プの検索                 |             |
| 整理 ▼ 新しいフォルダー  |                                         |                                | = • 🔟 🕐              |             |
| PC ^           | 名前 ^                                    | 更新日時                           | 種類                   |             |
|                | □ 現況入力ツール(法人).xlsm                      | 2021/07/16 9:45                | Microsoft Excel ₹    |             |
| ➡ ダウンロード       | ◘ 令和2年度現況報告書提出用(9999).xlsx              | 2021/03/12 13:54               | Microsoft Excel ワ    |             |
| デスクトップ         |                                         |                                |                      |             |
| F#1X7F         |                                         |                                |                      |             |
| ■ ピクチャ         |                                         |                                |                      |             |
| 📕 ビデオ          |                                         |                                |                      |             |
| 🎝 ミュージック       |                                         |                                |                      |             |
| 🏪 ローカル ディスク (C |                                         |                                | ファイル名                | は変更したいで下さい。 |
| ネットワーク         |                                         |                                |                      |             |
| ~              | ¢                                       |                                | ,                    |             |
| ファイル           | 名(N) 令和2年度現況報告書提出用(9999).xlsx<br>ツール(L) | ✓ エクセルファイル<br>▼ 開く( <u>Q</u> ) | レ(*.xls*) ~<br>キャンセル |             |

④ 年度の提出時のデータが取り込まれておりますので、(4)①以降に従って作成して下さい。

#### <前年度の本申請を行う際に使用した提出用ファイルが存在しない場合>

当協会 HP(<u>http://www.jcca-net.or.jp/</u>)上の補償コンサルタント登録-登録更新手続-事前チェ ック提出用現況報告書作成ツールについてより、事前チェック提出用現況報告書作成ツール(法人) (現況入力ツール(法人).xlsm)を作業用フォルダ(デスクトップ上でも可)にダウンロードしてい ただき、ダブルクリックして起動させます。

## セキュリティの警告の「コンテンツの有効化」ボタンを押下して下さい。

| ⊟                    | • <b>-</b> ⊳ -                   |                                                                                                    |                         | 숚            | 和3年度分            | 現況報告書          | スカツー)           | ı⊾(9999).x                     | lsm - E         | xcel       |             | 6             | a –       |      |     |
|----------------------|----------------------------------|----------------------------------------------------------------------------------------------------|-------------------------|--------------|------------------|----------------|-----------------|--------------------------------|-----------------|------------|-------------|---------------|-----------|------|-----|
| ファイル                 | , <u></u> π−Δ                    | 挿                                                                                                    |                         | レイアウト        | 数式               | データ            | 校閲              | 表示                             | 開致              | ¥ ₽i       | 曩作ア:        |               | サインイ      | > A  | 共有  |
| 1                    | セキュリティの警                         | 浩 一                                                                                                    | 部のアクティブ                 | コンテンツカ       | 「無効にされ           | ました。 クリック      | すると詳細           | 細が表示され                         | します。            | コンテ        | ンツの神        | 有効化           |           |      | ×   |
| R8C1                 | 18 -                             | : :                                                                                                    | × v                     | $f_X$        |                  |                |                 |                                |                 |            |             |               |           |      | ~   |
| 4 1                  | 2                                | 3 4                                                                                                    | 5 5                     | 7            | 8                | 9 10 11        | 2 13 14         | 15 15                          | 17 1            | 8 19 20 21 | 22 23       | 24 25         | 28 23     | 2    | 3   |
| 1<br>2               | 別記線ボ第14号 【第                      | (7 魚間保)                                                                                                    |                         |              |                  |                | د 0 <u>10</u> ⊋ | <b>CIX (1) 10</b> <del>9</del> | 190             | ваяс       | 0<br>0<br>0 | 9.<br>1966 4) |           |      |     |
| 4<br>5<br>5          | 補償コンサルタント                        | 星母親冠集                                                                                                    | 57発掘1項の網路               | 補餌<br>により、あの | ニコンサル<br>とおり業会しま | レタント現<br>ォ.    | 況報告             | ·                              |                 |            |             |               |           |      |     |
| 8                    |                                  |                                                                                                    |                         | ,            | R                |                |                 |                                | 合观              | <u>,</u> я | U           |               |           |      |     |
| 10                   |                                  |                                                                                                    |                         |              |                  |                | ***             |                                |                 |            |             |               |           |      |     |
| 12<br>13<br>14<br>15 | 1<br>                            | 浦                                                                                                    | - 9999                  | <b>差荣</b> 4  | <b>岸月日</b>       | #              | я               | 目 当树雅辉                         | <b>年</b> 月日     | ¥          | 月           | U             |           |      |     |
| 15                   | (ふりがな)<br>商号文は名称                 |                                                                                                    |                         |              |                  |                |                 | 香 本<br>田 香                     | 22 33<br>R6 350 |            |             | ŧĦ            |           |      |     |
| 18<br>19             | 後人番号 [13前]                       |                                                                                                    |                         |              |                  |                |                 | 新宠年                            | 月日              | ¥          | 月           | B             |           |      |     |
| 20                   | 役員の也全産役<br>との兼務状況                | a de la companya de la companya de la companya de la companya de la companya de la companya de la companya de l |                         |              |                  |                |                 |                                |                 |            |             |               |           |      |     |
| 22<br>23             | <u>也</u> に行っている<br><b>営業の環</b> 研 | i                                                                                                    |                         |              |                  |                |                 |                                |                 |            |             |               |           | _    |     |
| 24<br>25             |                                  |                                                                                                    | 泉扱い野<br>田 扇 氏           | 19<br>2      |                  |                |                 | ****                           | •               | 1          | )           | ÷             | 112223-22 | 7722 |     |
| 26<br>27             | 役員 (現参)<br>又はこれ。                 | と執行する。<br>らに載する                                                                                                 | 出員、東第役、約4<br>者) の氏名及び役用 | 78:<br>=5    |                  | :              | ¥               | 宠                              | BF              |            |             |               |           |      |     |
| 28<br>29             | しふり がね<br>氏                      | ປ<br>45                                                                                                    | 29 (B                   | 5            | <b>5</b> 1       | <del>9</del> 7 | 852             | 東書寺) 所                         | 在               | 近 (12)新香辛) |             |               |           |      |     |
| 31<br>32             |                                  |                                                                                                    |                         |              | 【またる意葉】          | 90             |                 |                                |                 |            |             |               |           |      |     |
| 34<br>35             |                                  |                                                                                                    |                         |              | 「その肌の意味          | 1950) TEL      |                 |                                | Fax             |            |             |               |           |      |     |
| 38<br>37<br>38       |                                  |                                                                                                    |                         |              |                  | TEL            |                 |                                | FAX             |            |             |               |           |      |     |
| 39<br>40<br>41       |                                  |                                                                                                    |                         |              |                  | T              |                 |                                | FAX             |            |             |               |           |      |     |
| 42<br>43<br>44       |                                  |                                                                                                    |                         |              |                  |                |                 |                                | Faz             |            |             |               |           |      |     |
| 45<br>45<br>47       | 追加                               | 削除                                                                                                    | 空積削除                    |              | 追加               | 削除 空欄)         | 打除              |                                |                 |            |             |               |           |      |     |
| 49<br>50             |                                  |                                                                                                    |                         |              |                  |                |                 |                                |                 |            |             |               |           |      | -   |
|                      | •                                | 実行                                                                                                    | 現況報告書                   | 書補信          | 賞業務経歴            | を 事業収          | て入金額            | 使用人                            | 数               | 財務事項       | 一覧表         | 5 7           | 宅成業務      | +    | :   |
| 準備完                  | 7 🛅                              |                                                                                                    |                         |              |                  |                |                 |                                | E               |            | Ð           |               | 1         | +    | 60% |

#### (同じファイルを2回目に開いたときには、表示されません。)

### (2) 初期設定

以下、Excel の全バージョンで処理は同様となります。

メニュー画面で「初期設定」ボタンを押下して下さい。
 メニュー画面で「初期設定」ボタンを押下して下さい。
 スペンクレアンド 数 デッ 税 表 配 2 気にんいが見えたい サイン 2 共同
 オーム ネム ペーンレアンド 数 デッ 税 素 配 2 気にんいが見えたい サイン 2 共同
 エーマーム
 エーマーム
 エーマーム
 エーマーム
 エーマーム
 エーマーム
 エーマーム
 オーム
 エーマーム
 エーマーム
 エーマーム
 エーマーム
 エーマーム
 エーマーム
 エーマーム
 エーマーム
 エーマーム
 エーマーム
 エーマーム
 エーマーム
 エーマーム
 エーマーム
 エーマーム
 エーマーム
 エーマーム
 エーマーム
 エーマーム
 エーマーム
 エーマーム
 エーマーム
 エーマーム
 エーマーム
 エーマーム
 エーマーム
 エーマーム
 エーマーム
 エーマーム
 エーマーム
 エーマーム
 エーマーム
 エーマーム
 エーマーム
 エーマーム
 エーマーム
 エーマーム
 エーマーム
 エーマーム
 エーマーム
 エーマーム
 エーマーム
 エーマーム
 エーマーム
 エーマーム
 エーマーム
 エーマーム
 エーマーム
 エーマーム
 エーマーム
 エーマーム
 エーマーム
 エーマーム
 エーマーム
 エーマーム
 エーマーム
 エーマーム
 エーマーム
 エーマーム
 エーマーム
 エーマーム
 エーマーム
 エーマーム
 エーマーム
 エーマーム
 エーマーム
 エーマーム
 エーマーム
 エーマーム
 エーマーム
 エーマーム
 エーマーム
 エーマーム
 エーマーム
 エーマーム
 エーマーム
 エーマーム
 エーマーム
 エーマーム
 エーマーム
 エーマーム
 エーマーム
 エーマーム
 エーマーム
 エーマーム
 エーマーム
 エーマーム
 エーマーム
 エーマーム
 <l

 $\overline{7}$ 

② 「登録番号」と「決算年度」を入力する画面が表示されますので、入力例に従い設定して下さい。

| 初期設定     |       |
|----------|-------|
| 登録番号: 🛛  |       |
| 決算年度: 令和 | 年度    |
| 設定する     | キャンセル |

【入力例】登録番号が 9999、決算年度が令和3年度の場合

×

| 初期設定          | × |
|---------------|---|
| 登録番号: 9999    |   |
| 決算年度: 令和 🛐 年度 |   |
| 設定するキャンセル     |   |

③ 入力後、「設定する」ボタンを押下すると、ファイルの保存先の指定画面が表示されますので、
 任意の保存先を決めて保存して下さい。保存ができたら、初期設定は完了です。
 ファイル名は、初期設定で入力した内容が反映されますので、変更はしないで下さい。

| 初期設定              | × | 関 保存先の指定                                               |                                | ×                                       |
|-------------------|---|--------------------------------------------------------|--------------------------------|-----------------------------------------|
| DIVIDUAL          | × | ← → * ↑ □ > PC > デスクトップ *                              | ひ                              |                                         |
| 啓録番号: <u>9999</u> |   | 整理 マ 新しいフォルダー                                          | 100 <b>•</b>                   | 0                                       |
|                   |   | ✓ ■ PC                                                 | 更新日時 種類                        |                                         |
| 決算年度: 令和 🛐 年度     |   | > 3 3D オブジェクト<br>単台 現況入力ツール(法人).xlsm<br>、<br>4 (ロンロード) | 2021/07/16 9:45 Microsoft Exce | I₹                                      |
| 設定するキャンセル         |   |                                                        | 、<br>ファイル名<br>した内容が<br>変更はしな   | 注意!<br>は、初期設定で入力<br>反映されますので、<br>いで下さい。 |
|                   |   | ▲ フォルダーの非表示 ツーJ                                        | IV(L) ▼ 保存(S) キャンセル            |                                         |

④ 初期設定を行ったファイル名が「令和〇年度分現況報告書入力ツール(XXXX).xlsx」と変更さ れたファイルをダブルクリックで起動して下さい。

【例】以下の例は、デスクトップ上に保存している場合となります。 デスクトップ以外の場合は、保存先より起動させて下さい。

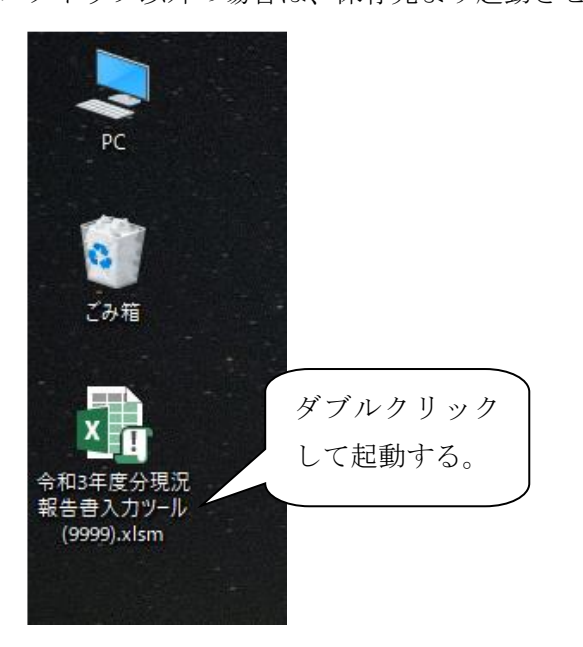

# (3)入力項目について

入力項目の色掛けについては以下の通りです。

: 選択項目 (プルダウンメニューより選択 (入力も可))
 : 参照項目 (他項目より参照するため、入力は不可)
 : 入力項目

# (4) 現況報告書(表紙)の作成

① 「現況報告書」シートを選択して下さい。

| 8        | <del>ب</del> ہ | ¢          | - [                 | 3                | à, -           | _                |               |                                                           | 令              | 和3年度分現 | 況報告書)           | 入力ツール             | (9999).:              | klsm - Ex            | cel                    |                  |                      |                         | E                             | Ŧ                                       | -             |          | ×   |
|----------|----------------|------------|---------------------|------------------|----------------|------------------|---------------|-----------------------------------------------------------|----------------|--------|-----------------|-------------------|-----------------------|----------------------|------------------------|------------------|----------------------|-------------------------|-------------------------------|-----------------------------------------|---------------|----------|-----|
| アイル      |                | ホーム        |                     | 挿                | ι /            | ページレ             | ·イアウト         | 数式                                                        | データ            | 校閲     | 表示              | 開発                | ♀実                    | テしたい作業               | を入力し                   | ってください           |                      |                         |                               | ţ                                       | オインイン         | ۶,       | 共有  |
| 20付け<br> | ×<br>•         |            | IS<br>B             | 明朝<br>て <u>u</u> | L -   B        | 8 -  <br>7-25-6  | • 10<br>⊘ - A | <ul> <li>A<sup>*</sup> A<sup>*</sup></li> <li>✓</li></ul> |                |        |                 | 標準                | ~ % *                 | ■条件作<br>■テーブ<br>■セルの | けき書式<br>しとして書<br>スタイル・ | ,<br>式設定 -       | 留 挿入<br>部 削減<br>副 書式 | ( - ∑<br>≩ - ∎<br>€ - ₹ | 2 ·<br>1 ·<br>1 ·<br>1 ·<br>ブ | A 2 7 2 2 2 2 2 2 2 2 2 2 2 2 2 2 2 2 2 | ◆ 検索と<br>違択・  |          |     |
| ·        | -r             | la I       |                     |                  |                | 7725             |               |                                                           |                | 印度     | Gi.             | 安(1世              |                       |                      | 7911                   |                  | 27                   |                         |                               | 捕集                                      |               |          |     |
|          |                | Ť,         |                     |                  | × •            | 1                | «             |                                                           |                |        |                 |                   |                       | 10                   | L al                   | 10 10 0          |                      |                         | or I                          | 00                                      |               |          |     |
| _        |                |            | 2                   |                  | 0 4            | 0                | 0             |                                                           | 0              | 3      | 10 11           | ີ - <b>ບ</b> ິ    | 様式は                   | 事前チ                  | x 7                    | <u>。</u><br>7提出」 | 2  22  3<br>  となり    | ます。                     | 20                            | 20                                      | 21            |          | 20  |
|          | 別記             | 橫式:        | 第14                 | 号 (:             | 第7論目           | 【係)              |               | ż                                                         | ま得っ、           |        |                 | त अंध रुख         | 出主                    |                      |                        |                  |                      | (用紙A4                   | 4)                            |                                         |               |          |     |
|          | 捕賞             | עב         | サル                  | タン               | 卜登鏈排           | 1.程第7            | · 翁第 1 耳      | <b>下</b><br>前の規定に                                         | 曲頃 ユ・<br>より、次の | く ソフレラ | ・ デ ト リ<br>します。 | 6 I. <b>T.</b> FR | НF                    |                      |                        |                  |                      |                         |                               |                                         |               |          |     |
|          |                |            |                     |                  | _              |                  |               |                                                           |                |        |                 |                   |                       |                      | 令和                     | ~                | 月日                   | 3                       |                               |                                         |               |          |     |
|          |                |            |                     |                  |                |                  |               |                                                           | 款              |        |                 |                   |                       |                      |                        |                  |                      |                         |                               |                                         |               |          |     |
|          | 1              |            |                     |                  |                |                  |               |                                                           |                |        |                 | 報告者               |                       |                      |                        |                  |                      |                         |                               |                                         |               |          |     |
|          | 3              | E SR       | ⊕ - 1               | <b>₽</b>         | 補              | -                |               | 螢                                                         | 錄年月日           | 8      | 年               | 月                 | в                     | 当初登録:                | ∓月日                    |                  | 年 )                  | 9 6                     | 8                             |                                         |               |          |     |
|          | (<br>#1        | ふり         | がな                  | )<br>府           |                |                  |               |                                                           |                |        |                 |                   |                       | 资本;                  | )<br>1)<br>1)<br>1)    |                  |                      | ۴P                      | ,                             |                                         |               |          |     |
|          | 法人             | 番号         | (13                 |                  |                |                  |               |                                                           |                |        |                 |                   |                       | 創業年                  | 月日                     |                  | 年」                   | F) E                    |                               |                                         |               |          |     |
|          |                | 役員         | の他                  | 企業               | 设員             |                  |               |                                                           |                |        |                 |                   |                       |                      |                        |                  |                      |                         |                               |                                         |               |          |     |
|          |                | 他に<br>(他に) | 17 2                | てい               | 3              |                  |               |                                                           |                |        |                 |                   |                       |                      |                        |                  |                      |                         | -                             |                                         |               |          |     |
|          |                | 宮茶         | の種                  | 親                |                |                  | 取扱いき          | そ任者                                                       |                |        |                 |                   | e                     | 话番号                  |                        | (                | )                    | ł                       | • /                           | 入力相は<br>増減させ                            | 下のボタ<br>ることがで | ンで<br>きま |     |
|          |                | 後員<br>▽    | (業<br>)<br>)<br>(業) | 務を:<br>わら        | 助行する<br>J )堆する | 5<br>社員、<br>5者)の | 取締役、          | 執行役<br>改融名                                                | 1              |        | 12              | ;                 | ;                     | ŧ.                   | Ē                      | f                |                      |                         | 1                             |                                         |               |          |     |
|          |                | (          | ふり                  | がな               | )<br>2         |                  | 後期            | 4                                                         | ä              | 称      |                 | (郵                | 便番号)                  | Pf                   | 在                      | 地 (電             | 話番号)                 |                         |                               |                                         |               |          |     |
|          |                |            |                     |                  |                |                  |               |                                                           | (主た            | る営業所)  | _               |                   |                       |                      |                        |                  |                      |                         |                               |                                         |               |          |     |
|          |                |            |                     |                  |                |                  |               |                                                           |                |        | TEL:            |                   |                       |                      | FA                     | e                |                      |                         |                               |                                         |               |          |     |
|          |                |            |                     |                  |                |                  |               |                                                           | (20)           | 名の名美国) | Ŧ               |                   |                       |                      |                        |                  |                      |                         |                               |                                         |               |          |     |
|          |                |            |                     |                  |                |                  |               |                                                           |                |        | TEL:            |                   |                       |                      | FA                     | (;               |                      |                         |                               |                                         |               |          |     |
|          |                |            |                     |                  |                |                  |               |                                                           |                |        | TEL:            |                   |                       |                      | FA                     | (:               |                      |                         |                               |                                         |               |          |     |
|          | _              | 2é fin     |                     | *                | 11P¢           | 70 HB            | 2118¢         |                                                           |                | )m +n  |                 |                   |                       | <u></u>              | FA                     | (:               |                      |                         |                               |                                         |               |          |     |
|          |                | 12/10      | <u> </u>            | Н                | 1 MAX          | 王伯和              | HUMA          |                                                           | 「現             | 况報     | 台書              |                   | /-                    | - ト                  |                        |                  |                      |                         |                               |                                         |               |          |     |
|          |                |            |                     |                  |                |                  | 1             | $\sim$                                                    | を選             | 択し     | てト              | さい                | $\mathcal{O}^{\circ}$ |                      | J                      |                  |                      |                         |                               |                                         |               |          |     |
|          | •              |            | 実                   | 行                | 現況             | 服告書              | 補償            | 業務経歴                                                      | 事業収            | 7入金額   | 使用人数            | ( )財務             | 事項一                   | 覧表   3               | 記成業務                   | 原価報台             | 諸 貨                  | 借対照著                    | 表損益                           | 計算書                                     | +             |          | • • |
| 龍完丁      | -              | ÷          |                     |                  |                |                  |               |                                                           |                |        |                 |                   |                       |                      |                        |                  |                      | 1 🗉                     |                               | -                                       | -             | -+ -     | 80% |

下記の注意事項に気をつけながら、水色項目の入力とベージュ色項目のプルダウンメニュー選択をして下さい。(記入方法については「補償コンサルタント登録申請の手引き」をご参照下さい。)

| H                                                                                                    | <b>5</b> - 0         | ⇒ - []             | à,              |                  | _                | _            | 佘                 | 和3年度分现                             | 記報告書                                                                                                    | スカツール                | /(9999)           | .xlsm - Excel                   |                                      | _                                                                                                    |                         | 困      |                                                                                             |          | × |
|----------------------------------------------------------------------------------------------------|----------------------|--------------------|-----------------|------------------|------------------|--------------|-------------------|------------------------------------|----------------------------------------------------------------------------------------------------|----------------------|-------------------|---------------------------------|--------------------------------------|----------------------------------------------------------------------------------------------------|-------------------------|--------|---------------------------------------------------------------------------------------------|----------|---|
| ファイル                                                                                                    | , 木-                 | ム 損                | 认               | ページレ             | የምዕኮ             | 数式           | データ               | 校閲                                 | 表示                                                                                                    | 開発                   | ♀実                | 行したい作業をフ                        | カしてくださ                               | J                                                                                                    |                         |        | サインイン                                                                                       | ₽, 共有    | ĩ |
| 助加                                                                                                    | , ≌ -<br>, ≫         | MS明載<br>B I        | A<br><u>U</u> ~ | -                | • 10 •           | A A          |                   | = »·                               |                                                                                                    | 標準<br>雪・<br>€.0 →.00 | ~<br>%            | ■ 条件付き書<br>■ テーブルとし<br>■ セルのスタイ | 式 -<br>て書式設定<br><sup>'ル -</sup>      | - ■挿<br>■ ■                                                                                                    | २ × 🛛<br>३ × 🖸<br>द • 🗸 |        | ▼                                                                                           |          |   |
| クリップオ                                                                                                    | й— 1 <sup>-</sup> га |                    |                 | フォント             |                  |              |                   | 配置                                 |                                                                                                    | 数值                   | <b>i</b> 6        | スタ                              | 1)l                                  | セノ                                                                                                    | L I                     | 新      | i.                                                                                          |          | ^ |
| R8C1                                                                                                    | 8                    | -                  | ×               | ✓ f <sub>x</sub> |                  |              |                   |                                    |                                                                                                    |                      |                   |                                 |                                      |                                                                                                    |                         |        |                                                                                             |          | ~ |
|                                                                                                    |                      | 2                  | 3               | 1 5              | 6                | 7            | 8                 | 9                                  | 10 11                                                                                                    | 12 13                | 14 15             | 16                              | 17 18 19                             | 20 21 22                                                                                                    | 23 24 :                 | 25 26  | 27                                                                                          | 28       |   |
| 1 2                                                                                                    | 別記機。                 | 式第14号              | (第7 64)         | 関係)              |                  | *            | お得っ、              |                                    | 9 <b>)</b> / L :                                                                                                    | ट (ग)<br>स्र अट      | 様式                | は事前チェ                           | ック提出                                 | 用とない                                                                                                    | <b>ります</b> 。<br>(用紙 A・  | 4)     |                                                                                             |          |   |
| 4                                                                                                    | 結何でつ                 | っせんねい              | /卜寮録:           | 相程数 7            | 采篮1項             | 11<br>11 また。 | 田1頁<br>より 次の      | イソルク                               | х 🗸 Г 2<br>51. # ส.                                                                                                    | 况 fR                 | 日百                |                                 |                                      |                                                                                                    |                         |        |                                                                                             |          |   |
| 9<br>8                                                                                                    |                      | //////             | / <u>36</u> 3%  | NG 1 E /// /     | M 40 1 1 1       |              | <u>x 7. /////</u> | <u> </u>                           | 0                                                                                                    |                      |                   | Ŷ                               | 和 📃 ~                                | 月                                                                                                    | 8                       |        |                                                                                             |          |   |
| 9                                                                                                    |                      |                    |                 |                  |                  |              | 殿                 |                                    |                                                                                                    | (イ)                  |                   |                                 |                                      |                                                                                                    |                         |        | (7)                                                                                         |          |   |
| 11                                                                                                    |                      |                    |                 |                  |                  |              |                   |                                    |                                                                                                    | 報告者                  |                   |                                 |                                      |                                                                                                    |                         |        |                                                                                             |          |   |
| 12 14                                                                                                    | 1<br>84 s            | 1                  | 28              |                  |                  |              | 绿年日(              |                                    | 征                                                                                                    | в                    |                   |                                 | -                                    | Ŧ                                                                                                    | 8                       | _      |                                                                                             |          |   |
| 15<br>16                                                                                                    | Ga l                 | * W 5<br>りがな)      | 744             |                  |                  |              | a∗ + /1 i         |                                    |                                                                                                    |                      |                   | 省本金                             | 5                                    | 4                                                                                                    |                         | _      |                                                                                             |          |   |
| 17                                                                                                    | 商号                   | 又は名称               |                 |                  |                  |              |                   |                                    |                                                                                                    |                      |                   | (出資総額                           | )                                    |                                                                                                    | ÷н                      | -      |                                                                                             |          |   |
| 19                                                                                                    | 法人番号                 | 号 (13桁)            |                 |                  |                  |              |                   |                                    |                                                                                                    |                      |                   | 創業年月                            | 3                                    | #                                                                                                    | 月                       |        |                                                                                             |          |   |
| 20                                                                                                    | (度)<br>と(            | ■ 00 他企業<br>D 兼務状況 | に従具             |                  |                  |              |                   |                                    |                                                                                                    |                      |                   |                                 |                                      |                                                                                                    |                         |        |                                                                                             |          |   |
| 22<br>23                                                                                                    | 他  <br>営 :           | こ行ってし<br>業の種類      | いる              |                  |                  |              |                   |                                    |                                                                                                    |                      |                   |                                 |                                      |                                                                                                    |                         |        |                                                                                             |          |   |
| 24<br>25                                                                                                    |                      |                    |                 |                  | 取扱い者<br>所属 P     | 任者<br>; 名    |                   |                                    |                                                                                                    |                      | ŧ                 | 2 話 番 号                         | (                                    | )                                                                                                    | 1                       | ₩ 1    | 増は下のホタ<br>させることがで                                                                           | ンで<br>きま |   |
| 26                                                                                                    | 役                    | 員(業務を<br>てはこれら     | E執行す<br>oiに準ず   | る社員、<br>る者)のE    | 取締役、I<br>6名及び役   | 机行役<br>職名    |                   |                                    | :                                                                                                    | ŝ                    |                   | 業                               | Ēfi                                  |                                                                                                    |                         | 1      |                                                                                             |          |   |
| 28                                                                                                    | Е                    | (ふりが)<br>6         | な)<br>名         | ;                | 愛 職              | 名            | 名                 | 称                                  |                                                                                                    | (1                   | 8 使番号:            | )所在                             | 地 (                                  | 電話番号)                                                                                                    |                         |        |                                                                                             |          |   |
| 30<br>31                                                                                                    |                      |                    |                 |                  |                  |              | (主た               | る営業所)                              | _                                                                                                    |                      |                   |                                 |                                      |                                                                                                    |                         |        |                                                                                             |          |   |
| 33<br>34                                                                                                    |                      |                    |                 |                  |                  |              |                   |                                    | TEL:                                                                                                    |                      |                   |                                 | FAX:                                 |                                                                                                    |                         |        |                                                                                             |          |   |
| 35<br>36<br>37                                                                                                    |                      |                    |                 |                  |                  |              | (201              | もの営業所)                             | Ŧ                                                                                                    |                      |                   |                                 |                                      |                                                                                                    |                         |        |                                                                                             |          |   |
| 38<br>39                                                                                                    |                      |                    |                 |                  |                  |              |                   |                                    | TEL:                                                                                                    |                      |                   |                                 | FAX:                                 |                                                                                                    |                         |        |                                                                                             |          |   |
| 40<br>41<br>42                                                                                                    |                      |                    |                 |                  |                  |              |                   |                                    | TEL:                                                                                                    |                      |                   |                                 | FAX:                                 |                                                                                                    |                         |        |                                                                                             |          |   |
| 43                                                                                                    |                      |                    |                 |                  |                  |              |                   |                                    | TEL:                                                                                                    |                      |                   |                                 | FAX:                                 |                                                                                                    |                         |        |                                                                                             |          |   |
| 46 47                                                                                                    | 追                    | h0                 | 削除              | 空欄               | 扪除               |              | 追加                | 削除                                 | 空                                                                                                    | 攔削除                  |                   |                                 |                                      |                                                                                                    |                         |        |                                                                                             |          |   |
| 48<br>49<br>50                                                                                                    |                      | (                  | (ウ)             | )                |                  |              |                   |                                    |                                                                                                    | (                    | I)                |                                 |                                      |                                                                                                    |                         | _      |                                                                                             |          |   |
| 51                                                                                                    |                      | 宇行                 |                 | *2生尹             | 2井/学生            | *22/2017     | 古光市               | 71 全部                              | (市田 ) *                                                                                                    | 4 <del>7</del>   8→2 |                   |                                 | 要致百 <i>使</i> 考                       | 2生事 4                                                                                                    | ©/#±±±₽?≈               | ±+=×=- | 1<br>1<br>1<br>1<br>1<br>1<br>1<br>1<br>1<br>1<br>1<br>1<br>1<br>1<br>1<br>1<br>1<br>1<br>1 | : 1      |   |
| 准備完                                                                                                    | 7 10                 | 夫1]                | 現況              | 和古香              | 1用1良身            | 439年王江堂      | 「尹耒小              | (八) 並領                             | 使用人到                                                                                                    | K   208              | 5爭項一              | 見衣   元成                         | 耒·/劣/尿1山到                            |                                                                                                    |                         | -      | #E (†)                                                                                      | + 804    | % |
| 31<br>333<br>335<br>336<br>337<br>338<br>340<br>41<br>443<br>444<br>445<br>467<br>448<br>49<br>551<br>章<br>二<br>準備完 | ·<br>注<br>了 11       | 加                  | 削除<br>(ウ)<br>現況 | 空欄) 報告書          | <b>劉除</b><br>補償賞 | 非務経歴         | (王た<br>(その)<br>追加 | ○古美所」 ○古美所」 ◎ 古美所」 ◎ 前除 ○ 利除 ○ 八金額 | 〒       〒       〒       〒       〒       〒       〒       〒       〒       TEL:       〒       TEL:       〒       で       で       で       で       で       で       で       で       で       で       (使用人参) | (<br>(<br>次   財務     | <b>エ)</b><br>家事項一 | -覧表 二完成                         | FAX:<br>FAX:<br>FAX:<br>FAX:<br>FAX: | 「「「「」」の「「」」の「「」」の「「」」の「「」」の「」」の「「」」の「」」の「」」。」。」。」。 | \$借対照3<br>圓 凹           | 表損益計1  | 算禮 ④                                                                                        | :-+      | 4 |

#### 【注意事項】

(ア) 必須項目

以下については必須項目となります。 入力がない場合はエラーとなります。

- A) 提出日
- B) 提出先
- C) 報告者
- D) 登録番号
- E) 登録年月日
- F) 当初登録年月日
- G) 商号又は名称(ふりがな)
- H) 法人番号(13 桁)
- I) 資本金額(出資総額)
- J) 創業年月日
- K) 電話番号
- L) 取扱い責任者
- M) 役員氏名、役職名(1行目のみ)
- N) 主たる営業所名称、所在地

(イ) 報告者

上から「住所」、「企業名」、「代表者名」と入力して下さい。

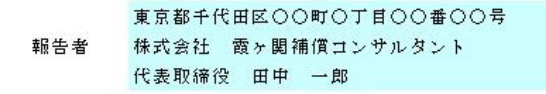

(ウ) 役員の氏名

新規に入力する際は、最下行より入力して下さい。

入力欄が足りない場合は、「追加」ボタンを押下すると、追加件数入力画面が表示され ます。追加したい件数を入力していただき、「OK」ボタンを押下すると、役員氏名入力 欄が追加されます。

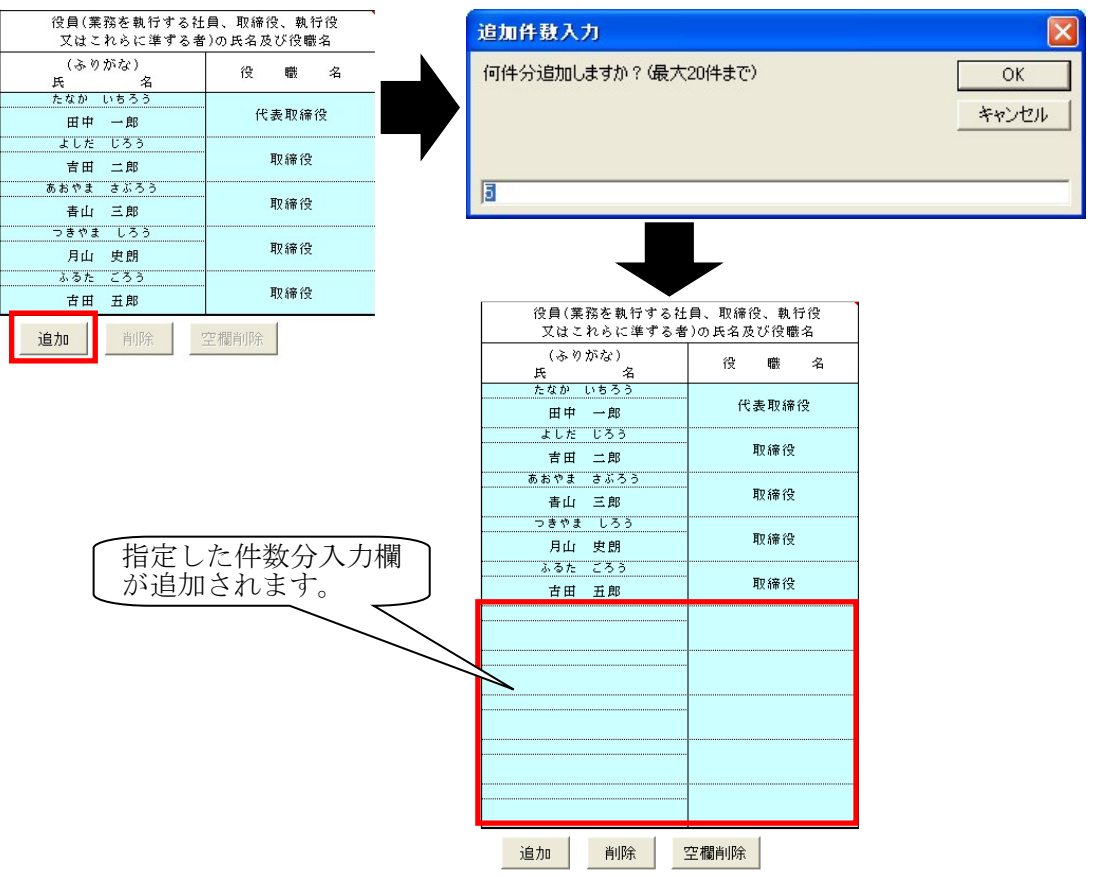

「削除」ボタンを押下すると、最下行が削除されます。

「空欄削除」ボタンを押下すると、空欄行がすべて削除されます。(但し、役員数が5 名未満の場合でも、入力欄は5つ表示されます。) (エ) 営業所

上から郵便番号、住所、電話番号(FAX 番号は任意)と入力して下さい。 その他の営業所入力欄が足りない場合は、「追加」ボタンを押下すると、追加件数入力 画面が表示されます。追加したい件数を入力していただき、「OK」ボタンを押下すると、 その他の営業所入力欄が追加されます。

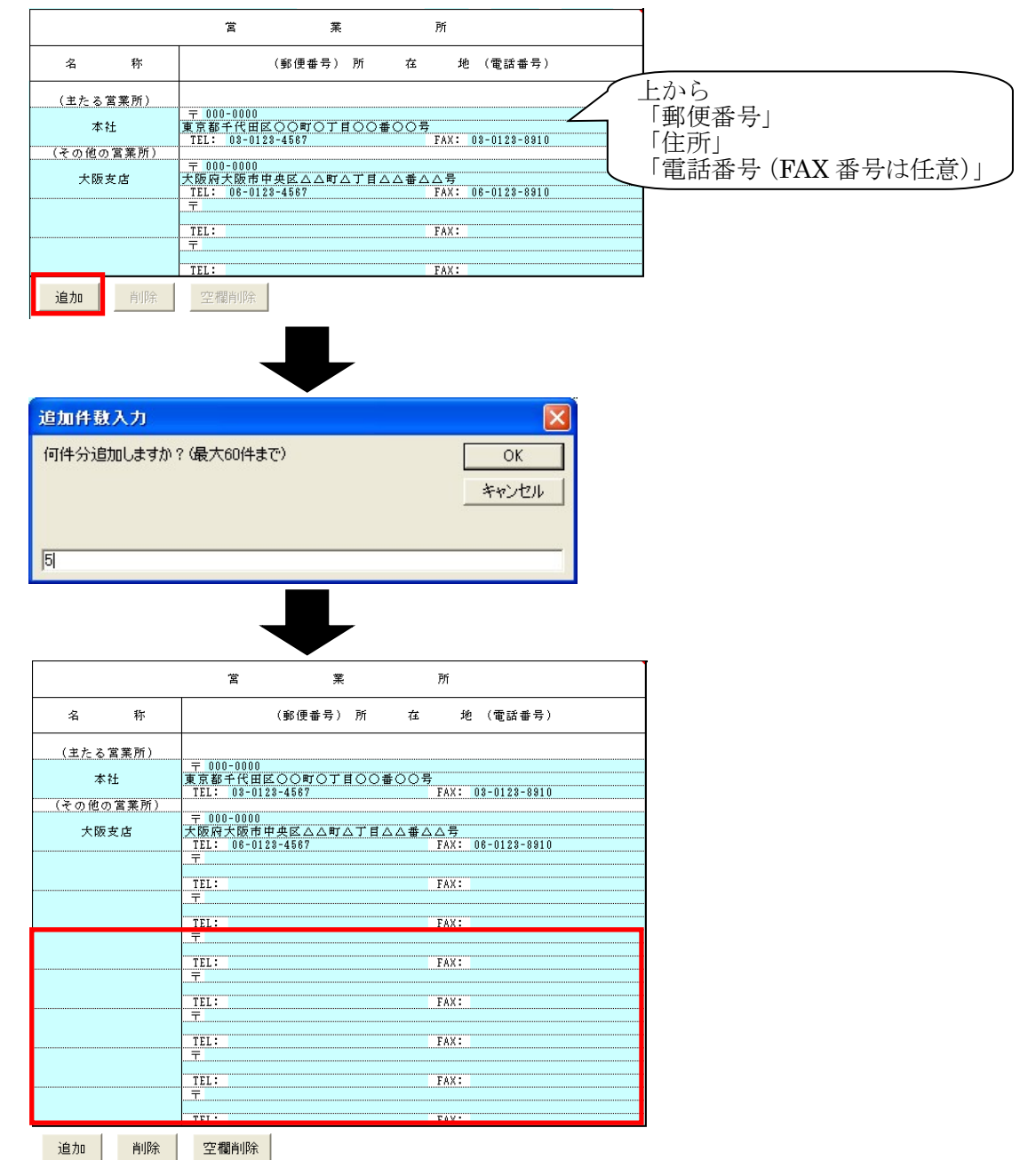

「削除」ボタンを押下すると、最下行が削除されます。

「空欄削除」ボタンを押下すると、空欄行がすべて削除されます。(但し、その他の営業所数が3か所未満の場合でも、入力欄は3つ表示されます。)

# (5) 補償業務経歴の作成

① 「補償業務経歴」シートを選択して下さい。

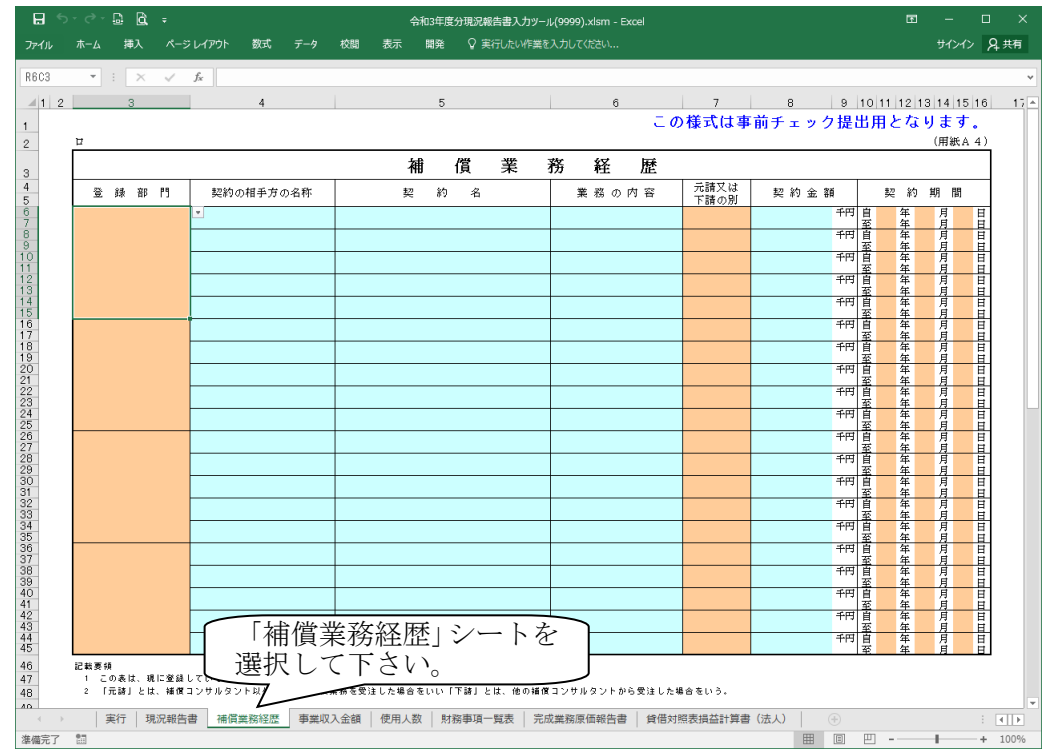

② 下記の注意事項に気をつけながら、水色項目の入力とベージュ色項目のプルダウンメニュー選択をして下さい。(記入方法については「補償コンサルタント登録申請の手引き」をご参照下さい。)

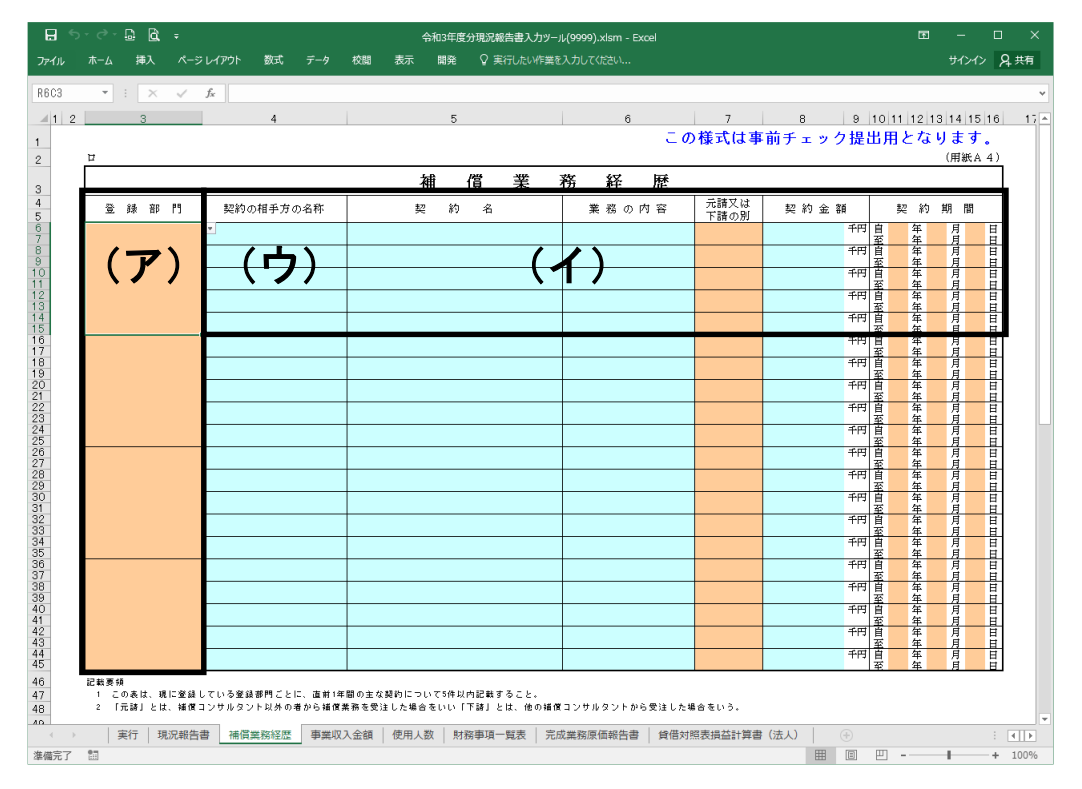

【注意事項】

(ア) 登録部門

登録部門を重複させることはできません。

(イ) 契約の相手方の名称

| 主な契約は上から   | 入力して下さい。                                            |      |    |       |    |    |          |    |         |    |          |    |
|------------|-----------------------------------------------------|------|----|-------|----|----|----------|----|---------|----|----------|----|
| 〇〇県〇〇土木事務所 | 〇〇川黎合裕水対景特定河川主事<br>(〇〇地內)用地測量業務                     | 用地調査 | 元諸 | 1,000 | 千円 | 自至 | 24<br>25 | 年年 | 11<br>1 | 月月 | 15<br>25 | 日日 |
| 国土交通省〇〇事務所 | <ul> <li>一般国道〇〇東バイバス〇〇</li> <li>地区用地測量業務</li> </ul> | 用地調査 | 元語 | 600   | 千円 | 自至 | 24<br>25 | 年年 | 12<br>2 | 月月 | 3<br>20  | 日日 |
| 00県00土木亊務所 | 県道〇〇線〇〇地区用地調査<br>及び物件調査業務                           | 用地調査 | 元請 | 1,300 | 千円 | 自至 | 24<br>24 | 年年 | 5<br>8  | 月月 | 12<br>20 | 日日 |
|            | らつめて入力                                              |      |    |       | 千円 | 自至 |          | 年年 |         | 月月 |          | 日日 |
|            | さい。                                                 |      |    |       | 千円 | 自至 |          | 年年 |         | 月月 |          | 日日 |

(ウ) 実績がない場合

登録部門があって、補償業務経歴に実績がない場合は、「契約の相手方の名称」記入欄 の一番上に「実績がないので記載できない」と入力して下さい。

|                  | 「実績がないので記載できない」 |
|------------------|-----------------|
| 常業 插 (當 、 時 耕 挿  |                 |
| 當果補頂, 村然補<br>償部門 |                 |
|                  |                 |

### (6) 直前1年の事業収入金額の作成

① 「事業収入金額」シートを選択して下さい。

|                                                                                | <b>€-</b> ⊴-           | D 0.   |         | 令和3年度;       | 分現況報         | 告書入力:                | y—Jr(a | 999).xlsn    | n - Exce      |         |         |             |            |      |
|--------------------------------------------------------------------------------|------------------------|--------|---------|--------------|--------------|----------------------|--------|--------------|---------------|---------|---------|-------------|------------|------|
| ファイル                                                                           |                        | 挿入     |         | アウト          | 数式           |                      | 校開     | 表示           | 開             | θê -    | ♀ 操作アシス | サインイン       | Я,         | 共有   |
| R9C5                                                                           | Ŧ                      | : ×    | √ fx    | 1            |              |                      |        |              |               |         |         |             |            | ¥    |
| 1 2                                                                            |                        | з      |         | 4 5 6        | 5 7          | 8 9                  | 10 1   | 1 12         | 13 14         | 15      | 16 17 1 | 8 19 20     | 21         |      |
| 1                                                                              |                        |        |         |              |              | 1 <del>2</del> - N 1 |        |              |               |         |         |             |            |      |
| 2                                                                              |                        |        |         |              | _ற           | 使式は                  | 爭      | 刊 ナ エ        | > 7           | 提出      | 用とな     | りまり<br>(用紙A | <b>4</b> ) |      |
| 4                                                                              | <u>л</u>               |        |         |              |              |                      | -      |              |               | -       |         |             |            |      |
| 5                                                                              | 直前1                    | 年の事業   | 集収入金額   | ( (          | 自令和          | 年                    |        | ╡:           | 至令            | f0      | 年月      | ╡)          |            |      |
| 6                                                                              |                        |        |         |              |              |                      |        |              |               |         |         | (単位日        | ≏円)        |      |
| 7                                                                              | 쯒                      | 绿      | 音序 P門   |              | 官 2          | 公庁                   |        | 民            | ß             | 8       |         | 8+          |            |      |
| 8                                                                              |                        |        |         |              |              |                      |        | (下           | 請)            |         |         |             | _          |      |
| 9                                                                              |                        |        |         |              |              |                      |        | ,            |               |         |         |             |            |      |
| 10                                                                             |                        |        |         | _            |              |                      |        | (            |               | )       |         |             |            |      |
| 11                                                                             |                        |        |         |              |              |                      |        | (            |               | )       |         |             |            |      |
| 12                                                                             |                        |        |         |              |              |                      |        |              |               |         |         |             |            |      |
| 14                                                                             |                        |        |         |              |              |                      |        | (            |               | )       |         |             |            |      |
| 15                                                                             |                        |        |         |              |              |                      |        |              |               |         |         |             |            |      |
| 16                                                                             |                        |        |         |              |              |                      |        | (            |               | )       |         |             |            |      |
| 17                                                                             |                        |        |         |              |              |                      |        |              |               |         |         |             |            |      |
| 18                                                                             |                        |        |         |              |              |                      |        | (            |               | )       |         |             |            |      |
| 19                                                                             |                        |        |         |              |              |                      |        | ,            |               |         |         |             |            |      |
| 20                                                                             |                        |        |         |              |              |                      |        | (            |               | )       |         |             |            |      |
| 21                                                                             |                        |        |         |              |              |                      |        | C            |               | )       |         |             |            |      |
| 22                                                                             |                        |        |         |              |              |                      |        |              |               |         |         |             |            |      |
| 24                                                                             |                        |        |         |              |              |                      |        | (            |               | )       |         |             |            |      |
| 25                                                                             | <b>登</b> 前             | *部門以:  | 外の補償    |              |              |                      |        |              |               |         |         |             |            |      |
| 26                                                                             | 業                      | 第の事業   | 収入金額    |              |              |                      |        | (            |               | )       |         |             |            |      |
| 27                                                                             | 4                      | ì      |         | <u>سر جا</u> | • 1 1        | A                    |        | <del>.</del> |               | 1       | 2       | <b>`</b>    |            |      |
| 28                                                                             |                        |        |         | <b></b> 事業   | <u>-4</u> X, | 人守                   | 之卻     | 1. シ         | /             | ト       | を       |             |            |      |
| 30                                                                             | 記載要領<br>1 「※24-41      | m      | 選打      | 沢し           | C            | Гð                   | S V    | )°           |               |         |         | J           |            |      |
| 31 32                                                                          | 2 当該事業                 | 年度の損害  | 益計算書におけ | する完成業        | 務収入中         | の登録部                 | Mこと    | 7            | _             | a in Si | 己載すること  |             |            |      |
| 33                                                                             | 3 受注した                 | 業務のう   | ち下諸によるも | 5のは「民        | n i i ca     | :めるもの<br>            | ٤Ľ     |              | <b>亥収入金</b> 等 | 牌を(     | ) 内に記   | 戦すること       | *          |      |
| (<br>)<br>()<br>()<br>()<br>()<br>()<br>()<br>()<br>()<br>()<br>()<br>()<br>() | <ul> <li>95</li> </ul> | 美行   3 | 現況報告書   | 補償業績         | 傍経歴          | 事業収                  | 入金額    | (使用          | 人数            | 財務事     | 項一覧表    | 3 (         | +) :       | 0.0% |
| 9年9月70 」                                                                       | 1113                   |        |         |              |              |                      |        |              |               | -       |         |             | · 1        | 0070 |

② 下記の注意事項に気をつけながら、水色項目の入力をして下さい。

(記入方法については「補償コンサルタント登録申請の手引き」をご参照下さい。)

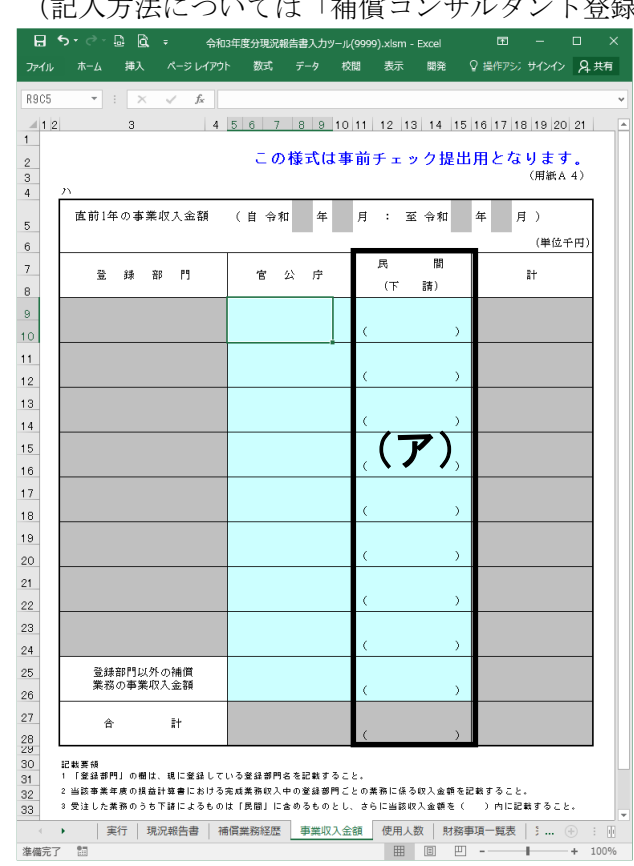

#### 【注意事項】

(ア) 下請

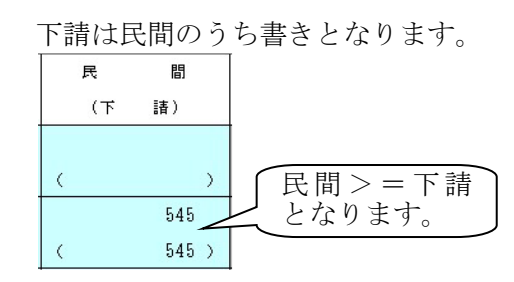

## (7) 使用人数の作成

 「使用人数」シートを選択して下さい。
 日 5・ 3 品は、 AN3年度分現況最佳書入力ツール(9999).xkm - Excel ローロン
 アイル ホーム 挿入 ページレイワト 数式 データ 税間 表示 職発 Q 温行アジ サイン2 久共有 R7C13 \* : × × A
 1 2 3 45678 9 111,12:14 15 16 17, 18 19 20 21 22 23 24 25 26 27 28 29 1

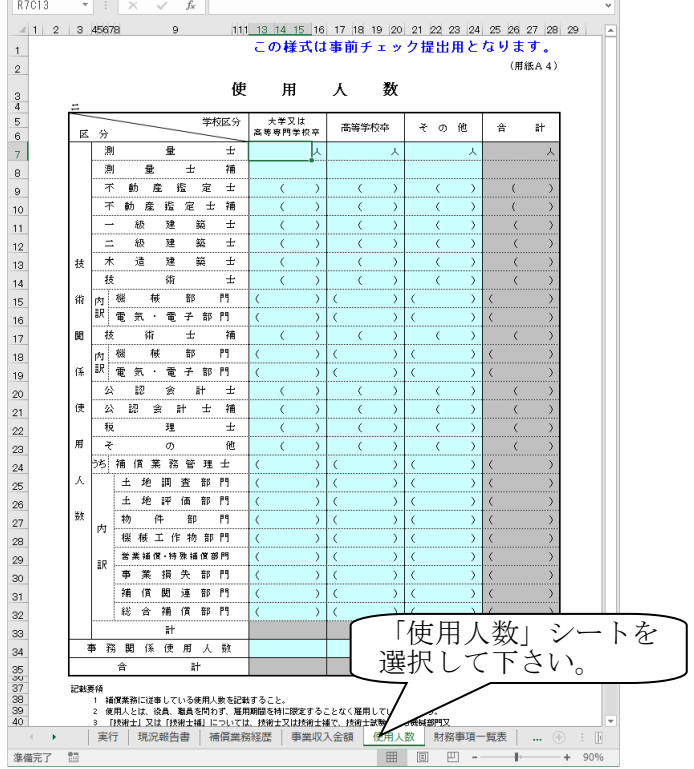

② 水色項目の入力をして下さい。(記入方法については「補償コンサルタント登録申請の手引き」をご参照下さい。)

# (8) 財務事項一覧表の作成

① 「財務事項一覧表」シートを選択して下さい。

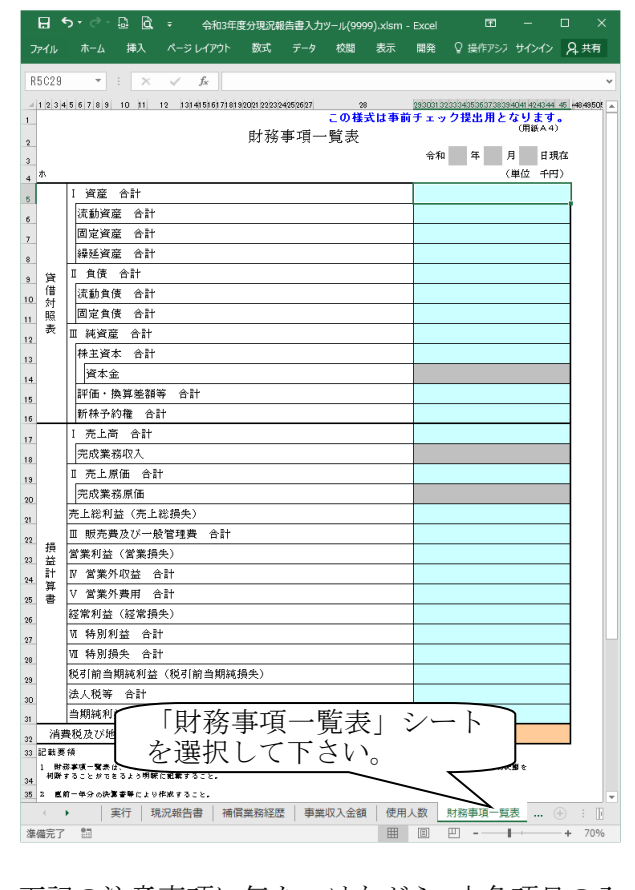

② 下記の注意事項に気をつけながら、水色項目の入力とベージュ色項目のプルダウンメニュー選択をして下さい。(記入方法については「補償コンサルタント登録申請の手引き」をご参照下さい。)

| 8                                       |                         | à, ÷                  | 令和3年度分現況報          | 告書入力ツ- | -JL(9999 | ).xlsm - |         |               |                  |              |
|-----------------------------------------|-------------------------|-----------------------|--------------------|--------|----------|----------|---------|---------------|------------------|--------------|
| ファイル                                    | ホーム 捕                   | もん ページ                | レイアウト 数式           |        | 校開       | 表示       | 開発      | ♀ 操作アシ        | ッ サインイン          | P₄ 共有        |
| 85029                                   |                         | ×✓                    | £.                 |        |          |          |         |               |                  |              |
| 110020                                  |                         | kel to kake           |                    | 050607 | ~~       |          | 1020212 | 0000405050700 | 29.40.41.40.42.4 | 45 49 49 501 |
| 1.001                                   |                         | 11 12 101             |                    |        | の様式      | は事前      | f r v   | ク提出用          | となります            | •            |
|                                         |                         |                       | 財務署                | 事項一覽   | 笔表       |          |         |               | OHRA*            |              |
|                                         |                         |                       |                    |        |          |          | 令和      | 年             | 月日               | 現在           |
| *                                       | r terrete da m          |                       |                    |        |          |          | 1       |               | 〈単位 千日           | 4)           |
|                                         | 1 賀座 竹番                 | it<br>A EL            |                    |        |          |          |         |               |                  | - 1          |
|                                         | 凤史姿态                    | (D'6)<br>金融           |                    |        |          |          |         |               |                  | -            |
|                                         | 回定員座<br>編延 姿座           | (D'6)<br>金融           |                    |        |          |          |         |               |                  | -            |
|                                         | ●#X空风/座<br>Ⅱ 色德 金言      | 12 #1<br>14           |                    |        |          |          |         |               |                  |              |
| 資借                                      | 法新合使                    | 合計                    |                    |        |          |          |         |               |                  |              |
| 対                                       | 周安音傳                    | 소타                    |                    |        |          |          |         |               |                  |              |
| 表                                       | □ 建资産 /                 | 1111<br>合計            |                    |        |          |          |         |               |                  |              |
|                                         | 株主資本                    | 合計                    |                    |        |          |          |         |               |                  |              |
|                                         | 資本金                     |                       |                    |        |          |          |         |               |                  |              |
|                                         | 評価・換算                   | 差額等 合計                | ł                  |        |          |          |         |               |                  |              |
|                                         | 新株子約権                   | 合計                    |                    |        |          |          |         |               |                  |              |
|                                         | I 売上高 (                 | 合計                    |                    |        |          |          |         |               |                  |              |
|                                         | 完成業務収                   | 入                     |                    |        |          |          |         |               |                  |              |
|                                         | Ⅱ 売上原価                  | 合計                    |                    |        |          |          |         |               |                  |              |
|                                         | 完成業務原                   | 価                     |                    |        |          |          |         |               |                  |              |
|                                         | 売上総利益(                  | (売上総損失)               |                    |        |          |          |         |               |                  |              |
|                                         | Ⅲ 販売費及(                 | ゾー般管理費                | 合計                 |        |          |          |         |               |                  |              |
| - 摂<br>- 益                              | 営業利益(営                  | 業損失)                  |                    |        |          |          |         |               |                  |              |
| 計                                       | № 営業外収益                 | 监 合計                  |                    |        |          |          |         |               |                  |              |
| 書                                       | Ⅴ 営業外費用                 | 1月 合計                 |                    |        |          |          |         |               |                  |              |
|                                         | 経常利益(経                  | 常損失)                  |                    |        |          |          |         |               |                  |              |
|                                         | 17.特別利益                 | 合計                    |                    |        |          |          |         |               |                  |              |
|                                         | ₩1 特別損失                 | 合計                    |                    |        |          |          |         |               |                  |              |
|                                         | 税引前当期純                  | 〔利益(税引作               | <b>前当期純損失</b> )    |        |          |          |         |               |                  |              |
|                                         | 法人税等 谷                  | - #T                  |                    |        | $(\neg$  | 7 }      |         |               |                  | _            |
| 2.4k att                                | 当期純利益(                  | (当期純領天)               | + > ** ~ += + + == | at it  |          | -4       |         |               |                  |              |
| (月光)<br>記載第                             | 40元以い地力作<br>領           | ■★祝に相当                | ッ ○朝の支計処理          | wлα    |          |          |         |               |                  | -            |
| 1 1 1 1 1 1 1 1 1 1 1 1 1 1 1 1 1 1 1 1 | <br>8孝慎一覧表は、一           | 載に公正容誉と読<br>と問題に対象者でで | められる企業会計の基準        | その他の企業 | 念計 の慣作   | テモしんわい   | 、会社の    | 財産及び開基。       | の決盟を             |              |
| 41873                                   | ・つことができるよ<br>1 一気分の決算委員 | っか味に記載する<br>により花成するこ  | · · · ·            |        |          |          |         |               |                  |              |
|                                         |                         | 現況報告書                 | 書 補償業務経歴           | 事業収    | 入金額      | 使用」      | 人数      | 財務事項一         | 覧表               | ⊕ ; R        |
| 6備完了                                    | 83                      |                       |                    |        |          |          | =       | E             | 1.               | + 70%        |

【注意事項】

(ア)必須項目

消費税及び地方消費税に相当する額の会計処理の方法は必須項目となります。 「税抜方式」または「税込方式」の選択がない場合はエラーとなります。

# (9) 完成業務原価報告書の作成

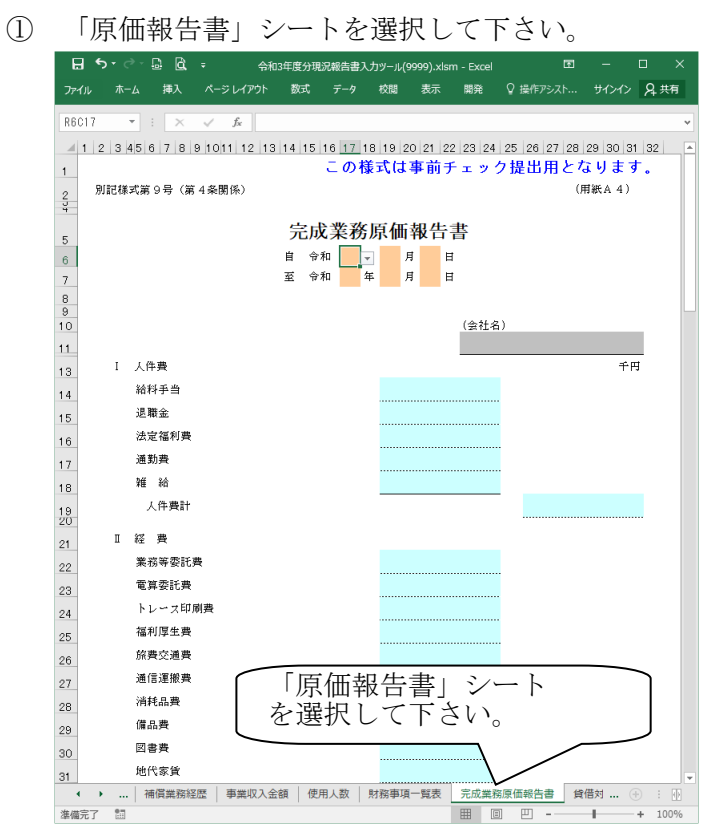

② 下記の注意事項に気をつけながら、水色項目の入力をして下さい。

(記入方法については「補償コンサルタント登録申請の手引き」をご参照下さい。)

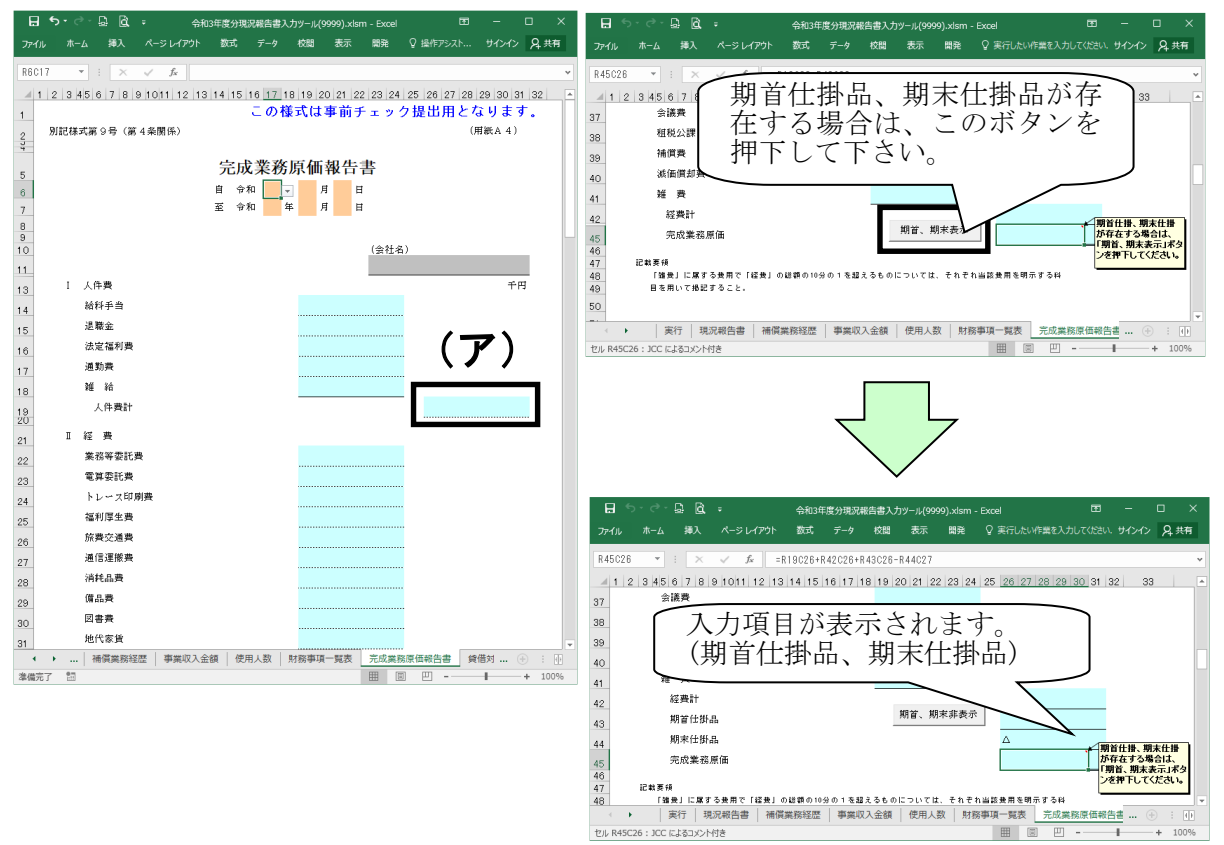

### 【注意事項】

(ア)自動計算部分

以下について自動計算で合計が表示されます。

- A) 人件費計
- B) 経費計
- C) 完成業務原価

# 5. 補償コンサルタント登録申請事前チェックへの提出

# (1) 入力データのチェック実行

① 「実行」シートを選択し、「チェック実行」を押下して下さい。

| <b>日 ち</b> ・<br>ファイル オ                                                     | ♂ □□□□ □□□ □□ <th><del>↓</del><br/>ページレイアウト 数式</th> <th>令和3年度分現況<br/>データ 校闘</th> <th>報告書入力ツール(99<br/>表示 開発</th> <th>999).xlsm - Excel<br/>♀ 実行したい作業を入力してください</th> <th>图 —<br/>サイン</th> <th>ロ ×<br/>パン 月共有</th> | <del>↓</del><br>ページレイアウト 数式                              | 令和3年度分現況<br>データ 校闘                      | 報告書入力ツール(99<br>表示 開発      | 999).xlsm - Excel<br>♀ 実行したい作業を入力してください         | 图 —<br>サイン              | ロ ×<br>パン 月共有        |
|----------------------------------------------------------------------------|----------------------------------------------------------------------------------------------------|----------------------------------------------------------|-----------------------------------------|---------------------------|-------------------------------------------------|-------------------------|----------------------|
| R1405<br>1 2 3<br>2 3<br>4 5<br>6 7<br>7 8<br>9 9<br>10<br>11              | <ul> <li></li></ul>                                                                                                    | 、 F<br>18 9 10111213141<br>1213141<br>1213141<br>1213141 | <sup>5116 17 18 1920</sup><br>償コ<br>見況す | 21 22 23 24 25<br>ン<br>報告 | 26 27 28 29 30 31 32 33 34 35 3<br>ナルタン<br>書(法人 | 6.37 38 39 40 41 4<br>) | v<br>12 43 44 45 4 A |
| 12<br>13<br>14<br>15<br>16<br>17<br>18<br>19<br>20<br>21<br>22<br>22<br>23 |                                                                                                    | <br>次年<br><br>デ                                          | 初期設定<br>度用ファ<br>の作成<br>ータクリ             | イル<br>ア                   | 第ファイル名は変更しないでくだ<br>ちゅの年度分現況相告書入ガウール(            | さい。<br>登録番号).xlssj      |                      |
| 選択して下さ<br>20<br>30<br>*#RTT **                                             |                                                                                                    | チ                                                        | エック実<br>  <sup>事業収入金額</sup>             | <b>行</b><br>使用人数   財務     | 8事項一覧表<br>完成業務原価報告書<br>田 [[]                    | 貸借対照表損益 □ - ■           | + : <><br>+ 100%     |

チェック結果が表示されます。
 【チェック結果OKの場合】

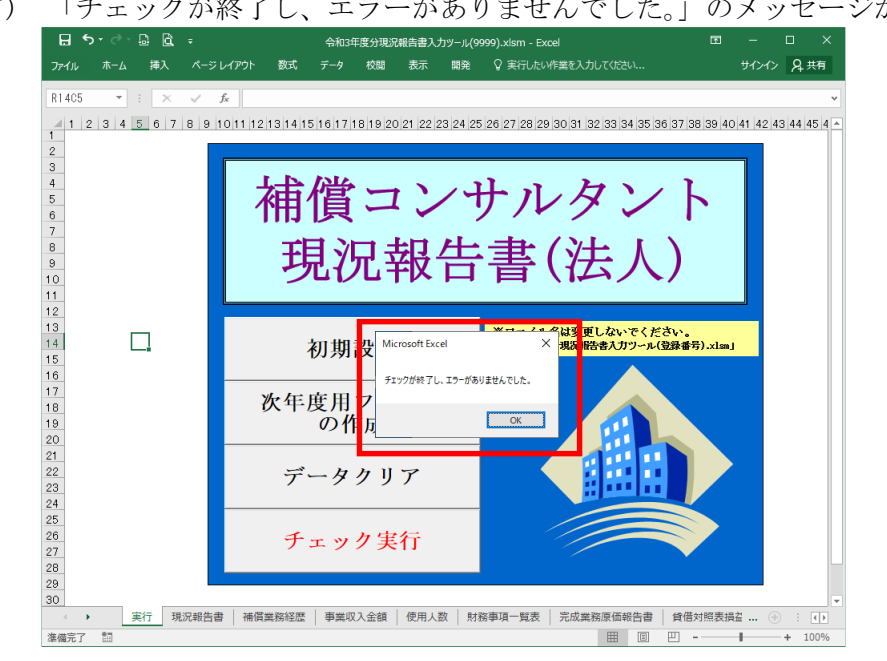

(ア) 「チェックが終了し、エラーがありませんでした。」のメッセージが表示されます。

(イ) 入力用シート(「実行」シート以外)の入力項目の色掛けが全てなくなります。

| 8        | o•∂-[                              | ) <u>(</u>         |                 |                      |                        |                |       | 令和3年  | E度分現注        | 兄報告        | 書入力。            | 99)لا–لا       | 99).xlsr    | n - Ex     | cel            |          |              |       |       |      |      |            |     | E            | 1           | _            |       | ×           |
|----------|------------------------------------|--------------------|-----------------|----------------------|------------------------|----------------|-------|-------|--------------|------------|-----------------|----------------|-------------|------------|----------------|----------|--------------|-------|-------|------|------|------------|-----|--------------|-------------|--------------|-------|-------------|
| ファイル     |                                    | 挿入                 | ページ レイアウト       | 数式                   |                        | 校闆             | 表示    | 開発    | Q 3          | 美行した       | たい作業            | を入力し           |             |            |                |          |              |       |       |      |      |            |     |              |             |              | β, 共₹ | 3           |
| R8018    | <b>•</b>                           | X.                 | 1 6             | 2                    |                        |                |       |       |              |            |                 |                |             |            |                |          |              |       |       |      |      |            |     |              |             |              |       |             |
| 4 1      |                                    | ,                  | 2 4             | 5<br>F 6             |                        | 7              |       |       | 0            | 10.1       | 1 10            | 12 14          | 15          |            | 16             | 4-       | 7 1 0 1      | 10 0  | 0 21  | 20   | 00 0 | 4 0        | 5   | 26           |             | 27           | 20    |             |
| 1        |                                    | 4                  | 3 4             | 0 0                  | ,                      | <i>'</i>       |       |       | 0            | 10 1       | 1 12            | この             | <b>様式(</b>  | ま          | 前チ             | т "      | ,<br>- ク提    | 出     | 用と    | - 13 | りま   | <u>,</u> 2 |     | 20           |             | 27           | 20    | ٦Ē          |
| 2        | 別記様式                               | 第14号(第             | (7条関係)          |                      |                        |                |       |       |              |            |                 |                |             |            |                |          |              |       |       |      | (用)  | 紙A 4       | 4)  |              |             |              |       |             |
| 4        |                                    |                    |                 |                      |                        | 補伯             | 賞コン   | サル    | ノタン          | / F        | 現沩              | 報台             | 書           |            |                |          |              |       |       |      |      |            |     |              |             |              |       |             |
| 6        | 補償コン                               | サルタント              | 登錄規程第           | 7条第1項                | の規定に                   | より、次           | (のとお) | 報告し   | ます。          |            |                 |                |             |            |                |          |              |       |       |      |      |            |     |              |             |              |       |             |
| 8        |                                    |                    |                 | 開業                   | 抽古敷借                   |                | 24    |       |              |            |                 |                |             |            |                | 令和       | 3            | •     | 8 月   | 1    | Ħ    |            |     |              |             |              |       |             |
| 10       |                                    |                    |                 | 民奉                   | - 105 / J 222 (188     | 1740,0440 (    | #X    |       |              |            |                 |                | 東京都         | 卸千代        | HKO            | D町C      | 丁目(          | 00    | €OC   | )号   |      |            |     |              |             |              |       |             |
| 11       | ,                                  |                    |                 |                      |                        |                |       |       |              |            | 報合              | 告者             | 株式会         | 韵社<br>网络秘密 | 霞ヶ関神           | 甫償 ∷     | コンサバ         | レタン   | ~ ŀ   |      |      |            |     |              |             |              |       |             |
| 12       | -1                                 | ari. 🖂             | A# 00           | 00                   |                        | Ph 02          | ~ ~ ~ |       | - <b>X</b> n |            | <b>~</b> 0      |                | 1.4969      | 12 00 12   | шт<br>1700 / г |          |              |       | 0.00  | -    |      |            | -   |              |             |              |       |             |
| 15       | 豆球                                 | <b>要</b> 写         | 作用 U3<br>かぶしきがい | - ອອສ<br>ນັບຈະ ອາຫາລ | <sup>da</sup><br>みがせきこ | 豆 球 ·<br>んさるた/ | 中月日   |       | ·竹·村I        | 33         | <del>4</del> 7  | <u>я</u> і     | н           | 目10        | 夏城中            | ян<br>   | ***          | 2, 2  | 3 4   | 7    | я    |            | -   |              |             |              |       |             |
| 17       | <ul><li>(ふり)</li><li>商号又</li></ul> | がな)<br>は名称         | 株式会社            | 霞ヶ関補                 | 捕賀コン                   | サルタ、           | レト    |       |              |            |                 |                |             | 資(出        | 本金資総           | 額)<br>額) |              | 1     | 0,000 | )    |      | 千円         |     |              |             |              |       |             |
| 18       | 法人番号                               | (13桁)              | 01234567        | 89123                |                        |                |       |       |              |            |                 |                |             | 創業         | 業 年 月          | 日日       | 昭利           | ia e  | 3 年   | 4    | 月    | 1 E        | Ħ   |              |             |              |       |             |
| 20<br>21 | 役員<br>との                           | の他企業役<br>兼務状況      | 員               | 田中一郎                 | 株式会社                   | 00計画           | 1 取締符 | t     |              |            |                 |                |             |            |                |          |              |       |       |      |      |            |     |              |             |              |       |             |
| 22       | 他に<br>営業                           | 行っている<br>の種類       | ,               | 測量業 (XX              | )-XXXX ,               | 建設コン           | ンサルタ  | ント 建  | XX-XXX       | х          |                 |                |             |            |                |          |              |       |       |      |      |            |     |              |             |              |       |             |
| 24       |                                    |                    |                 | 取扱い                  | 、責任者<br>王 名            |                |       | 総務課   | 佐藤           | 六          | éβ              |                | ą           | 日話         | 番 号            |          | 03           | (     | 0123  | )    | 4567 | 7 13       | # / | 人力相は<br>増減させ | にトのオ<br>ること | ペタンで<br>ができま | す。    |             |
| 26<br>27 | 役<br>3                             | 員(業務を<br>てはこれら     | 執行する社<br>に準ずる者  | 川<br>員、取締役<br>)の氏名及し | 、 執行役<br>ド役職名          |                |       |       |              |            | 营               |                |             | 業          |                | 3        | 所            |       |       |      |      |            |     |              |             |              |       |             |
| 28       | E                                  | (ふりがな              | )<br>名          | 役                    | 職 名                    |                | 名     | 利     | r            |            |                 | (重             | 便番号         | :) 所       | · 1            | Ē        | 地            | (電    | 話番    | 号)   |      |            |     |              |             |              |       |             |
| 30<br>31 | ħ                                  | なか いち <sup>3</sup> | 33<br>17        | 代表                   | 取締役                    |                | (主たる  | 5 営業所 | ŕ)           |            |                 |                |             |            |                |          |              |       |       |      |      |            |     |              |             |              |       |             |
| 32       |                                    | 山中 A<br>にした じろ     | 3               |                      |                        |                | 4     | は     |              | 〒 0<br>東京  | 100-000<br>都千代  | )0<br>田区〇(     | OTO-        | 「目〇        | 〇番〇(           | ∋号       |              |       |       |      |      |            |     |              |             |              |       |             |
| 35       | <b>5</b> .1                        | 吉田 二魚              | β<br>3.3        | я»                   | 891 <u>2</u>           |                | (その他  | の営業)  | 所)           | 121<br>= 0 | • 03-<br>00-000 | 0123-4:<br>M   | 367         |            |                | f        | rax          | 19-01 | 23-0  | 810  |      |            |     |              |             |              |       |             |
| 37<br>38 |                                    | 青山 三魚              | ß               | 取                    | 締役                     |                | 大阪    | 支店    |              | 大阪         | 存大阪<br>: 06-    | 市中央[<br>0123-4 | ≾∆∆≇<br>567 | ΨΔΤ        | 目〇〇            | ₩∆∠<br>F | 」号<br>FAX: [ | 06-01 | 23-8  | 910  |      |            |     |              |             |              |       |             |
| 39<br>40 | ~                                  | まやましこ<br>自自(1) 同日  | 33<br>6         | 馰                    | 締役                     |                |       |       |              |            |                 |                |             |            |                |          |              |       |       |      |      |            |     |              |             |              |       |             |
| 41 42    |                                    | 、るた ごろ             | , j             | ut:                  | 10 A 10                |                |       |       |              | TEL        | :               |                |             |            |                | ŀ        | FAX:         |       |       |      |      |            |     |              |             |              |       |             |
| 44 45    |                                    | 古田 五魚              | ß               | 42                   | 8991X                  |                |       | _     |              | TEL        | :               |                |             |            |                | F        | FAX:         |       |       |      |      |            |     |              |             |              |       |             |
| 46<br>47 | 追力                                 | ) j                | 明除              | 空欄削除                 |                        | . I            | 追加    | 肖     | 『除           |            | E欄削             | 余              |             |            |                |          |              |       |       |      |      |            |     |              |             |              |       |             |
| 48       | 実                                  | 行 現況               | 報告書 補           | 償業務経歴                | 事業収                    | 入金額            | 使用人   | 数   財 | 務事項          | 一覧表        | 長   完           | 成業務            | 東価報告        | 吉書         | 貸借対            | 照表拔      | 員益計算         | ŧ書 (  | (法人)  |      |      |            |     |              |             |              | •     | ) (* )<br>} |
| 準備完了     | 13                                 |                    |                 |                      |                        |                |       |       |              |            |                 |                |             |            |                |          |              |       |       |      |      |            | E   |              | - 1         |              | + 100 | %           |

【チェック結果NGの場合】

(ア) 「チェックが終了し、エラーがありました。シート名の色が変更されたシートを確認 し、修正してください。」のメッセージが表示されます。

| ⊟ <b>চ</b> ∙ | e - 🗗   | là, =       |                 | 令和3年度                              | 分現況報告書。      | 入力ツール(9    | 999).xlsm - Excel                | •             |            |             |
|--------------|---------|-------------|-----------------|------------------------------------|--------------|------------|----------------------------------|---------------|------------|-------------|
| ファイル         | ホーム 挿   | 入 ページ レイアウト | 数式              | データ も                              | 湖 表示         | 開発         | ♀ 実行したい作業を入力してください               |               | サインイン      | A. 共有       |
| R14C5        |         | X V fx      |                 |                                    |              |            |                                  |               |            | *           |
| 1 2          | 3 4 5 6 | 7 8 9 10111 | 2131415         | 16 17 18                           | 9 20 21 22   | 2 23 24 25 | 26 27 28 29 30 31 32 33 34 35 36 | 3 37 38 39 40 | 41 42 4    | 3 44 45 4 🔺 |
| 1            |         |             |                 |                                    |              |            |                                  |               |            |             |
| 3            |         |             |                 |                                    |              |            |                                  |               |            |             |
| 4            |         |             | 步               | 俗、                                 | - >          | 23         | 41, 41                           | 1             |            |             |
| 5            |         | · · · ·     | 作用~             | しし、                                | <u> </u>     |            | ノルグレ                             |               |            |             |
| 7            |         |             |                 |                                    |              |            |                                  | <u>,</u>      |            |             |
| 8            |         |             | E               | ፤ ሃ듀                               | L 至片         | 生          | → ᆂ ( ) 半 人                      |               |            |             |
| 10           |         |             | 9               |                                    | 1 <b>+</b> K | Ч          | 目(山ム八                            | /             |            |             |
| 11           |         |             |                 |                                    |              |            |                                  |               |            |             |
| 13           | _       |             |                 |                                    |              |            | ※コッノモタけ亦重」かいぶノゼ                  | ŧ.            |            |             |
| 14           |         |             | 1               | 刃 <mark>す</mark> <sup>Micro:</sup> | oft Excel    |            | ×                                | は、番号).xlsm」   |            |             |
| 16           |         |             |                 |                                    | が終了し、エラーク    | がありました。シ   | -ト名の色が変更されたシートを確認し、修正し           |               |            |             |
| 17           |         |             | 次年月             |                                    | <b>N</b> .   |            |                                  |               |            |             |
| 19           |         |             |                 | 6                                  |              |            |                                  |               |            |             |
| 20           |         |             |                 | -                                  |              |            | UK                               |               |            |             |
| 22           |         |             | デー              | - 4 1                              | 117          |            |                                  |               |            |             |
| 23           |         |             |                 | //                                 | ,,           |            | # <b>11</b> 11                   |               |            |             |
| 24           |         |             |                 |                                    |              |            |                                  |               |            |             |
| 26           |         |             | チ:              | ェック                                | 実行           |            |                                  |               |            |             |
| 27           |         |             |                 |                                    |              |            |                                  |               |            |             |
| 29           |         |             |                 |                                    |              |            |                                  |               |            |             |
| 30           | 事行      | 現況報告書 神子    | 冒举救经歷           | 事業収入る                              | 論 使用         | 人数 財       | 路事項一智表 完成業務原係報告書                 | 皆借対昭夷提        | <b>ž</b> @ |             |
| 准備完了 (       |         |             | Concerne of the |                                    |              |            |                                  | 四 -           | 1          | + 100%      |

(イ) シート名がピンクに変更されたシートにエラーがありますので、エラーのシートを選

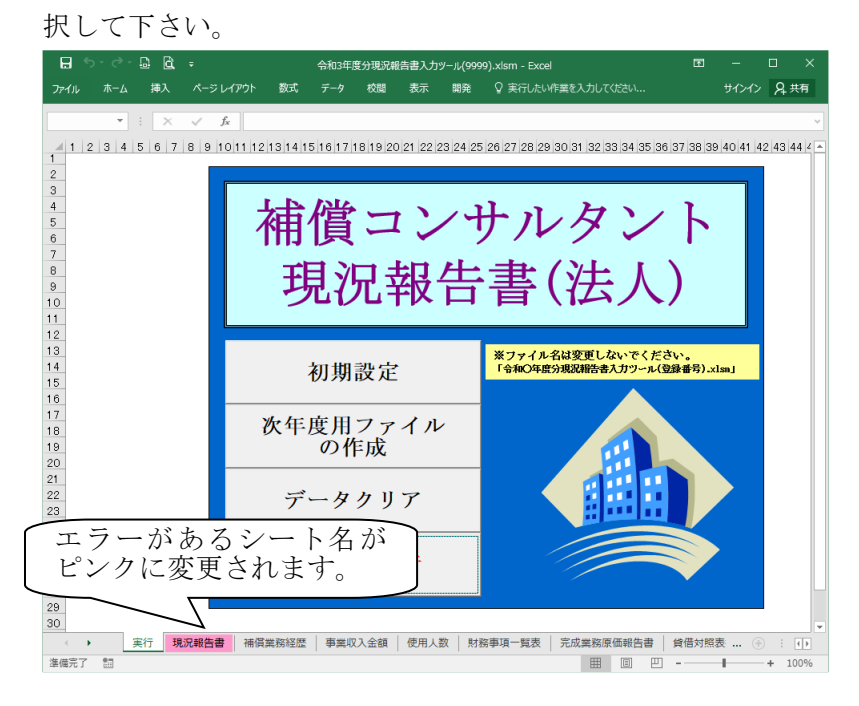

(ウ) エラー箇所がピンクに変更されておりますので、正しくなるように修正して下さい。

| アイ化     ホイム     ホイム<                                                                                                    | ਜ਼ 5ਾ ੇਾ 🗟 🖻 ∓                         |                           | 令和3年度分現況報告書入力ツール(9999).xlsm - Excel                                                      | Ē                 | - 0           | >    |
|----------------------------------------------------------------------------------------------------|----------------------------------------|---------------------------|------------------------------------------------------------------------------------------|-------------------|---------------|------|
| 1       2       3       4       5       6       7       8       9       10       11       12       11       10       17       10       10       10       10       10       10       10       10       10       10       10       10       10       10       10       10       10       10       10       10       10       10       10       10       10       10       10       10       10       10       10       10       10       10       10       10       10       10       10       10       10       10       10       10       10       10       10       10       10       10       10       10       10       10       10       10       10       10       10       10       10       10       10       10       10       10       10       10       10       10       10       10       10       10       10       10       10       10       10       10       10       10       10       10       10       10       10       10       10       10       10       10       10       10       10       10       10       10 <th>ファイル ホーム 挿入 ページレイア</th> <th>ウト 数式 データ 校</th> <th>割 表示 開発 ♀ 実行したい作業を入力してください</th> <th>t</th> <th>ナインイン 🎖</th> <th>Q 共有</th>                                                                                                    | ファイル ホーム 挿入 ページレイア                     | ウト 数式 データ 校               | 割 表示 開発 ♀ 実行したい作業を入力してください                                                               | t                 | ナインイン 🎖       | Q 共有 |
| 1       2       3       4       5       0       7       8       0       1011 12131413       10       1701112024122342       20       27       28         Catatuania colspan="2">Catatuania colspan="2">Catatuania colspan="2"         Catatuania colspan="2"         Catatuania colspan="2" <td< td=""><td>R8018 - : 🗙 🗸 🍂</td><td>3</td><td></td><td></td><td></td><td></td></td<>                                                                                                    | R8018 - : 🗙 🗸 🍂                        | 3                         |                                                                                          |                   |               |      |
| 1000000000000000000000000000000000000                                                                                                    | <b>1</b> 2 3 4                         | 5 6 7                     | 8 9 10 11 12 13 14 15 16 17 18 19 20 21 22 23 24 25                                      | 26                | 27            | 28   |
|                                                                                                    | DI时祥学堂14号(第7条明代                        | \<br>\                    | この様式は事前チェック提出用となります。                                                                     |                   |               |      |
| Image: Propried and the contract of the contract of the contrac                       | ////////////////////////////////////// | ,<br>1                    | (用漱A 4)                                                                                  |                   |               |      |
| <complex-block><complex-block><complex-block></complex-block></complex-block></complex-block>                                                                                                    | +                                      | 第7条第1項の相定に上約              |                                                                                          |                   |               |      |
| Винование     B       Bar Exercise Section Section Sectin Sectin Section Section Sectin Section Sectin Sectin Sectin Sect                                                     |                                        |                           | 令和 3 ▼ 8 月 1 日                                                                           |                   |               |      |
|                                                                                                    |                                        | 関東地方整備局長                  | 殿                                                                                        |                   |               |      |
| イ       代表取得後 田中 - の         単本 年 寺 神 03 - 0898 生焼年月日 中和 3 年 7 日 日 台田登楼年日日 中枢 22 年 7 日 日         小本にまちいこちかいと かすみかせきこんはきなんと         「日 中二の 123456783123         中一か 時 株式会社 後 7 開補目コンサルタント         ひえん 年号 (138)         123456783123         中一か 時 株式会社 0001日         取得 7 日         123456783123         中一か 時 株式会社 0001日         取得 7 日         13001日         13001日         1301日         1301                                                                                                    |                                        |                           | 東京都千代田区〇〇町〇丁目〇〇番〇〇号<br>報告者 株式会社 霞ヶ関補償コンサルタント                                             |                   |               |      |
| 2 時年号 端 03 - 0888<                                                                                                    | 2 1                                    |                           | 代表取締役 田中 一郎                                                                              |                   |               |      |
| (よりがな)<br>用号又は名称         ##エタム社 豊か開補償コンサルタント         エラーの箇所がピンクに<br>変更されます。           (よりがな)<br>用号又は名称         1123458738123         エラーの箇所がピンクに<br>変更されます。           (分目の他企業税用<br>(注けっている)<br>業の増損         田中-島 株式会社OOHIIII 取得役<br>(注けっている)<br>満足 氏名         田中-島 株式会社OOHIIII 取得役<br>(注けっている)<br>満足 氏名         大力間ご下の考少で<br>(注けっている)<br>(注けっている)<br>第度 氏名         大力間ご下の考少で<br>(注けっている)<br>(注けっている)<br>(注けっている)<br>(注けっている)<br>(注けっている)<br>(注けっている)<br>(注けっている)<br>(注けっている)<br>(注けっている)<br>(注けっている)<br>(注けっている)<br>(注けっている)<br>(注けっている)<br>(注けっている)<br>(注けっている)<br>(注けっている)<br>(注けっている)<br>(注)(日本社<br>(注けっている)<br>(注)(日本社<br>(注けっている)<br>(注)(日本社<br>(注けっている)<br>(注)(日本社<br>(注けっている)<br>(注)(日本社<br>(注けっている)<br>(注)(日本社<br>(注)(日本社<br>(注)(日本人口(二)(二)(日本人口(二)(二)(日本人口(二)(二)(日本人口(二)(二)(日本人口(二)(日本人口(二)(日本人口(二)(二)(日本人口(二)(日本人口(二)(二)(日本人口(二)(日本)(日本)(日本)(日本)(日本)(日本)(日本)(日本)(日本)(日本                                                                                                    | 登錄 番号 補 03                             | - 9999 🗮                  | 禄年月日                                                                                     |                   |               |      |
| 雨雪又は34作     株式会社     様大開橋道コンサルタント     変更されます。       法人審号(13/h)     1123458738123     変更されます。       役員の他企業終発     田中一郎     株式会社OOHIII 取得役       他に行っている     潮屋星(XX)-XXX, 建た・クラケナ・1 金融・Manual     ())       一     丁酸、香花香     電話 辛号       ()     丁酸、香花香     ())       ()     丁酸、香花香     ())       ()     丁酸、香花香     ())       ()     丁酸、香花香     ())       ()     二     2)       ()     ())     ())       ()     ())     ())       ()     ())     ())       ()     ())     ())       ())     ())     ())       ())     ())     ())       ())     ())     ())       ())     ())     ())       ())     ())     ())       ())     ())     ())       ())     ())     ())       ())     ())     ())       ())     ())     ())       ())     ())     ())       ())     ())     ())       ())     ())     ())       ())     ())     ())       ())     ())     ())       ())     ())     ())       ())<                                                                                                    | (ふりがな)<br>ホロゴいなが かぶしきか                 | がいしゃ かすみがせきこんさる           | **** 「 エラーの箇所がピンクに `                                                                     | )                 |               |      |
| (本人等 (3/1))     (1/2/4807/81/2)       (注意)     (注意)       (注意)     (注意)       (注)     (注)       (注)     (注)       (注)     (注)       (注)     (注)       (注)     (注)       (注)     (注)       (注)     (注)       (注)     (注)       (注)     (注)       (注)     (注)       (注)     (注)       (注)     (注)       (注)     (注)       (注)     (注)       <                                                                                                    | 商方人は名称 株式会社                            | 注 箆ヶ関補償コンサル               | 変更されます。                                                                                  |                   |               |      |
| (1月の)(肥玉秋(月)<br>(日中一創)株式会社OOHIII 取得役<br>(日本)(本式)(本式)(本式)(本式)(本式)(本式)(本式)(本式)(本式)(本                                                                                                    | (広八會写 (1311) 0123450                   | 0/88123                   |                                                                                          | J                 |               |      |
| 他に行っている<br>営業の確認         調整量 (X0)-XXX 、         読述の *7 かとって、注意の確認         電話 音 号         ()         単                ガブ属 氏名<br>ガブ属 氏名<br>ガブ属 氏名<br>ガブ属 氏名<br>ガブ属 氏名<br>ガブ属 氏名<br>ガブ属 氏名<br>ガブ属 氏名<br>ガブ属 氏名<br>ガブ属 氏名<br>ガブ属 氏名<br>ガブ属 氏名<br>ガブ属 氏名<br>ガブ属 た名<br>ボー             ガブ<br>ズロスとれるに基する者)のた名及び後期名<br>、<br>、                                                                                                    | 夜員の他正業役員<br>との兼務状況                     | 田中一郎 株式会社〇〇               | 十画 取締役                                                                                   |                   |               |      |
| 正式の温祉     取扱い委任者     工業     工業     ハノ周北下の水タンで       役員(業務を執行する社員、取得役、民行役<br>又はこれたに離する者)の氏品及び役職名     二     二     二     二     二       人ノ周北下の水タンで     第     二     二     二     二     二       人口周北下の水タンで     第     二     二     二     二       (注のりがな)     名     年     (新健等号)     所     在     他     (電話番号)       人口周北下の水タンで     第     二     第     第     第     第     第       人口周北下の水タンで     第     二     第     第     第     第     第       人口周北下の水タンで     第     二     第     第     第     第     第       日中     -     第     2     第     1     1     1     1     1     1     1     1     1     1     1     1     1     1     1     1     1     1     1     1     1     1     1     1     1     1     1     1     1     1     1     1     1     1     1     1     1     1     1     1     1     1     1     1     1     1     1     1     1     1     1     1     1     1     1     1     1     1     1                                                                                                    | 他に行っている 営業の種種                          | 測量業 (XX)-XXXX 、建          |                                                                                          |                   |               |      |
| び角(集視を執行する社魚、販得後、執行後<br>又はこれらに薄する者)の氏名及び後期名             (なりだな)<br>広々のいたるな)<br>広々のいたるな)<br>(なりだな)<br>(なりたるな)<br>(なりたるな)<br>(なりたるな)<br>(なりたるな)<br>(なりたるな)<br>(なりたるな)<br>(なりたるな)<br>(なりたるな)<br>(なりたるな)<br>(なりたるな)<br>(なりたるな)<br>(なりたるな)<br>(なりたるな)<br>(なりたるな)<br>(なりたるな)<br>(なりたるな)<br>(なりたるな)<br>(なりたるな)<br>(なりたるな)<br>(なりたるな)<br>(なりたるな)<br>(なりたるな)<br>(なりたるな)<br>(なりたるな)<br>(なりたるな)<br>(なりたるな)<br>(なりにのるな)<br>(なりにのるな)<br>(なりにのるな)<br>(なりにのるな)<br>(なりにのるな)<br>(なりにのる(なり)<br>(なりにのる(なり)<br>(なりにのる(なり)<br>(なりにのる(なり)<br>(なの)<br>(なりにのる(なり)<br>(なりにのる(なり)<br>(なの)<br>(なの)                                                                                                    |                                        | 取扱い責任者                    | 電話番号 ( ) 番                                                                               | 入力欄は下の<br>増減させること | ボタンで<br>ができます |      |
| X (3 * ) が (3 * ) が (3 * ) が (3 * ) が (3 * ) が (3 * ) が (3 * ) が (3 * ) が (3 * ) が (3 * ) か (3 * ) か (3 * ) n (3 * ) n            | <br>役員(業務を執行する                         | <u>所属氏名</u><br>社員、取締役、執行役 |                                                                                          |                   |               | _    |
| 氏     ()     ()     ()     ()     ()     ()     ()       K     ()     ()     ()     ()     ()     ()     ()       K     ()     ()     ()     ()     ()     ()     ()       K     ()     ()     ()     ()     ()     ()     ()       K     ()     ()     ()     ()     ()     ()     ()       K     ()     ()     ()     ()     ()     ()     ()       K     ()     ()     ()     ()     ()     ()     ()       K     ()     ()     ()     ()     ()     ()     ()       K     ()     ()     ()     ()     ()     ()     ()       K     ()     ()     ()     ()     ()     ()     ()       K     ()     ()     ()     ()     ()     ()     ()       K     ()     ()     ()     ()     ()     ()     ()       K     ()     ()     ()     ()     ()     ()     ()                                                                                                    | 又はこれらに準ずる (ふりがた)                       | 者)の氏名及び役職名                |                                                                                          |                   |               |      |
| 田中     一部     (代表取締役)     (生たる営業所)     〒000-0000       ました     なお     東部・アビア     東京     大協士     東部・アビア       方面     二の     取締役     (その他の営業所)     〒000-0000     〒AX: 08-0123-6910       方面     二の     取締役     (その他の営業所)     〒000-0000     〒AX: 08-0123-6910       大協士     東京     100-0000     大協士     大協士     東京       大協士     東京     100-0000     大協士     王       大協士     東京     100-0000     大協士     王       大協士     東京     100-0000     アム     100-0000       大協士     王     FAX: 08-0123-697     FAX: 08-0123-6910       丁     丁     100-0123-697     FAX: 08-0123-6910       丁     丁     FAX: 08-0123-697     FAX: 08-0123-6910       丁     丁     FAX: 08-0123-697     FAX: 08-0123-6910       丁     丁     FAX: 08-0123-697     FAX: 08-0123-6910       丁     丁     FAX: 08-0123-697     FAX: 08-0123-697       近     丁     FAX: 08-0123-697     FAX: 08-0123-697       近     丁     FAX: 08-0123-697     FAX: 08-0123-697       近     丁     FAX: 08-0123-697     FAX: 08-0123-697       近     ゴ     「     FAX: 08-0123-697       近     ゴ     「                                                                                                    | 氏 名                                    | 役職名                       |                                                                                          |                   |               |      |
| よした         じろう         取得役         本社         東京千代館区の日の100000000000000000000000000000000000                                                                                                    | 田中 一郎                                  | 代表取締役                     | (主たる営業所)<br>〒 000-0000                                                                   |                   |               |      |
| <ul></ul>                                                                                                    | よした じろう<br>吉田 二郎                       |                           | 本社<br>東京都千代田区〇〇町〇丁首〇〇番〇〇号<br>TEL: 03-0123-4587<br>FAX: 03-0123-8910<br>FAX: 03-0123-8910 |                   |               |      |
| エラーがあるシートを     T     FAX: 08-0123-4597       選択して下さい。     T     FAX: 08-0123-4597       道加     空磁州除     道加       東行 現況総合書     補償業際経営     単無収入金額       使用人数     財務事項「職業     完成業務原稿報告書       第67     第67                                                                                                    | あおやま さぶろう                              |                           | (ての他の営業所)<br>〒 000-0000<br>大阪安庄 大阪府大阪市田平区へ入町入下日入入業入入号                                    |                   |               |      |
| ・・・・・・・・・・・・・・・・・・・・・・・・・・・・・                                                                                                    | - テラーがあ                                | ろシノートを                    | TEL: 06-0123-4567 FAX: 08-0123-3810                                                      |                   |               |      |
| 選択しているい。     工       追加     AIK       空間州除     追加       AIK     空間州除       空間州除     空間州除       空間州除     2       第二     FAX:                                                                                                    | エノ がの                                  | シン トセ                     | TEL: FXX:                                                                                |                   |               |      |
| 追加         追加         削除         空福削除            実行         現泉銀告書         補償業際経歴         事業収入金額         使用人数         財務事項一覧表         完成業務原価報告書         貸借対照表損益計算書(法人)         ④         (本)                                                                                                    |                                        | 2 V 'o                    |                                                                                          |                   |               |      |
| ▲ ● ● ● ● ● ● ● ● ● ● ● ● ● ● ● ● ● ● ●                                                                                                    | iin /                                  | 空欄削除                      | <b>追加</b> 削除 空欄削除                                                                        |                   |               |      |
| 大丁   坑,), 戦吉吉   備員業務経歴   争業収入金額   使用人数   財務争項一覧表   元成業務原価報告書   貸借対照表損益計算書 (法人)     (子)     (子)     (-(-(-(-(-(-(-(-(-(-(-(-(-(-(-(-(- |                                        |                           |                                                                                          |                   |               |      |
|                                                                                                    |                                        | 備偵葉務経歴   事業収入金            | (現 ) 使用人数 ) 財務學項一覧表 ) 元成業務原価報告書 ) 貸借対照表損益計算書 (法人) ( +) (田 同 町)                           |                   | +             | 100% |

(エ) 再度「実行」シートを選択し、「チェック実行」を押下して下さい。(エラーがなくなるまで繰り返し実行して下さい。)

#### (2) 補償コンサルタント登録申請事前チェック提出方法

チェックを実施し、エラーがない場合は、作成したファイル(令和〇年度分現況報告書入力ツール (XXXX).xlsm)と申請者が作成している会社法等に準拠した貸借対照表、損益計算書、販売費及び一 般管理費の計算内訳について、PDFファイルに変換していただき協会本部宛にメールにて送付して 下さい。なお、作成したファイル(令和〇年度分現況報告書入力ツール(XXXX).xlsm)については、 PDFファイルに変換しないで下さい。変換されますと提出用ファイル(令和〇年度現況報告書提出 用(XXXX).xlsx)をメールにて返信することができません。

送付先アドレス: jcca-jizen@jcca-net.or.jp

#### (3) 補償コンサルタント登録申請事前チェック結果について

協会本部にてチェックを実施し、エラーがない場合は、提出用ファイル(令和〇年度現況報告書提 出用(XXXX).xlsx)をメールにて返信いたします。

返信された提出用ファイル内の全シート(現況報告書〜完成業務原価報告書)と、会社法等に準拠 した貸借対照表、損益計算書、販売費及び一般管理費の計算内訳を印刷していただき、本申請を行っ て下さい。

※ 役員数が6名以上記載されている場合は、「別紙(役員)」シートが追加されます。

※ その他の営業所数が4か所以上記載されている場合は、「別紙(営業所)」シートが追加されます。

また、提出用ファイルは次年度の現況報告書を作成する際に使用いたしますので、ファイルは削除 しないよう注意して下さい。

| B    |                                          |                               | à -                             |                                  |                                  |                              |                                                |                          | 合和3年               | 度現          | 兄報告言                    | 書提出用                   | (9999          |           | sx - Exc                          | el               |                                           |                                   |                   |         |       |              |               |             |
|------|------------------------------------------|-------------------------------|---------------------------------|----------------------------------|----------------------------------|------------------------------|------------------------------------------------|--------------------------|--------------------|-------------|-------------------------|------------------------|----------------|-----------|-----------------------------------|------------------|-------------------------------------------|-----------------------------------|-------------------|---------|-------|--------------|---------------|-------------|
| アイル  |                                          | 挿                             |                                 |                                  | <b>アウト</b>                       | 数式                           |                                                | 校開                       | 表                  |             | 開発                      |                        |                |           | v作業を入                             |                  |                                           |                                   |                   |         |       |              |               | ЯĦ          |
| 3038 | Ŧ                                        |                               | × v                             | f <sub>x</sub>                   | 3                                |                              |                                                |                          |                    |             |                         |                        |                |           |                                   |                  |                                           |                                   |                   |         |       |              |               |             |
| 1    | 2 3 4<br>別記様式3                           | 5 6<br>第14号                   | 78<br>(第7                       | 9 10 1<br>条関係)                   | 1 12 1                           | 3 14 15                      | 5 16 17                                        | 18 19<br>補償              | 20 21              | 22 2<br>/ H | 23  24<br>トル            | 25 26<br>タン            | 27  28<br>  トチ | 3 28<br>見 | ə 30 31<br>況報                     | 32<br>告:         | 33 34 35 36 37<br>書                       | 38 39 40                          | 0 41 4            | 2 43    | 44 45 | 5 46 《<br>(月 | 47 48<br>引紙 A | 49 50<br>4) |
|      | 補償コン!<br>イ                               | サルタ:<br>周                     | ント登<br>関東地フ                     | 錄規程第<br>存整備局:                    | 7条第<br>長 殿                       | 1項の                          | 観定によ                                           | り、次                      | のと≵                | :り報         | 皆し                      | たす。                    | 報              | 告ィ        | 東格林代                              | 京都<br>式会取        | ~<br>令和<br>千代田区○○町<br>社 霞ヶ関補償<br>締役 田中 一. | <u>3</u> 年<br>〇丁目〇(<br>コンサルう<br>郎 | : 8<br>0番0<br>タント | 月<br>〇号 | 1     | Η            |               |             |
|      | 登錄者                                      | ≸ 号                           | 補                               | 03 ·                             | - :                              | 9999                         | 登録                                             | 年月                       | H                  | 令养          | n ;                     | )年                     | 7              | 月         | 1                                 | Ħ                | 当初登録年月                                    | 日 平成                              | 23                | 年       | 7     | 月            | 1             | Ħ           |
|      | (ふりガ<br>商号又は                             | <sup>5</sup> な)<br>t名称        | かぶし<br>株式:                      | きがいしく<br>会社 衛                    | > かす<br>夏ヶ関神                     | みがせき<br>補償 コ                 | こんさるか<br>ンサルタ                                  | とんと<br>オント               |                    |             |                         |                        |                |           |                                   |                  | 資本金額<br>(出資総額)                            |                                   |                   | 10,00   | 0     |              | Ŧ             | Ħ           |
| 3    | 法人制                                      | ⊪号                            | 0 1                             | 2 3                              | 4 5                              | 6 7 8                        | 9 1                                            | 2 8                      |                    |             |                         |                        |                |           |                                   |                  | 創業年月日                                     | 昭和                                | 63                | 年       | 4     | 月            | 1             | н           |
|      | 役員<br>これ:                                | <ul><li>(業務<br/>らに準</li></ul> | を執行<br>ずる者                      | <b>す</b> る社員<br>)の氏名             | 、取締<br>及び役                       | 役、執行<br>職名                   | 行役又は                                           |                          |                    |             |                         |                        |                | 2         | ŝ                                 |                  | 業                                         | 所                                 |                   |         | _     |              |               |             |
|      |                                          | (ふりか<br>氏名                    | がな)<br>3                        |                                  | Ŷ                                | 殳 職                          | ましん おしち おし おし おし おし おし おし おし おし おし おし おし おし おし |                          |                    | 名           |                         | 称                      |                |           |                                   | (3               | 邹便番号) 所                                   | 在                                 | 地                 | (電      | 諸番    | 号)           |               |             |
| -    | た。<br> <br>よ<br> <br>あお                  | なか し<br>田中<br>した<br>吉田        | いちろう<br>一郎<br>じろう<br>二郎<br>さぶろう | 5                                |                                  | 代表的<br>取納                    | 双締役<br>移役                                      |                          |                    | (主)<br>(その  | たる営<br>本社<br>)他の(       | (業所)<br>(<br>(業所)      |                | テ東田テ      | 000-00<br>京都千<br>江:03-0<br>000-00 | 00<br>代田<br>123- | 区〇〇町〇丁日<br>4567 FAX:03-0                  | ○○₩○(<br>123-8910                 | 〇号                |         |       |              |               |             |
|      | i<br>יר<br>יי                            | 青山<br>きやま<br>月山  <br>ふろた      | 三郎<br>しろう<br>四郎<br>ころう          |                                  |                                  | 取納取納                         | 移役<br>移役                                       |                          |                    | 7           | 大阪支                     | 店                      |                | 大正        | :阪府大<br>[L:06-0                   | 阪市<br>123-       | 中央区△△町△<br>4567 FAX:06-0                  | 丁目ムム音<br>123-8910                 | ₽△△               | 导       |       |              |               |             |
|      | 1                                        | 古田                            | 五郎                              |                                  |                                  | 取納                           | 役                                              |                          |                    |             |                         |                        |                |           |                                   |                  |                                           |                                   |                   |         |       |              |               |             |
|      | 役員<br>との                                 | 1の他企<br>)兼務状                  | ≧業役員<br>代況                      |                                  | 日中一自                             | 阝 株式                         | 会社OC                                           | 計画                       | 取締                 | 19          |                         |                        |                |           |                                   |                  |                                           |                                   |                   |         |       |              |               |             |
|      | 他に<br>営業                                 | :行つて<br>:の種類                  | こいる<br>E                        | 8                                | 則量業                              | (XX)-X                       | XXX 、建I                                        | 設コン                      | サルタ                | ント          | 建XX                     | -xxxx                  |                |           |                                   |                  |                                           |                                   |                   |         |       |              |               |             |
|      |                                          |                               |                                 |                                  |                                  |                              |                                                |                          |                    |             |                         |                        |                |           |                                   | [                | 電話番号                                      | 03                                | (                 | 0123    | )     | 4            | 567           | 番           |
|      | 記載要領<br>1 「法ノ<br>2 「役員<br>3 「営業<br>4 「役員 | 、番号(<br>亀の氏名<br>眞所」の<br>亀の他企  | [13桁)]<br>及び役]<br>欄は、7<br>業役員   | 」及び「淡<br>戦名」の機<br>本店又は常<br>との兼務状 | 「本金額」<br>」は、個ノ<br>「時補償!<br>(況」の# | の欄は、<br>人の場合<br>業務に開<br>間は、当 | 、法人であ<br>は、本人及<br>する契約を<br>該役員が催               | る場合<br>いび支配<br>2.<br>確業の | に記載<br>人に支店<br>後員を | するここ むむし    | と。<br>載する<br>は事務<br>ている | ) こと。<br> 所を記:<br> 場合に | 戦する<br>その:     | こと業       | 。<br>名及び1                         | ( <b>1</b> )     | 取扱い責任者<br>所属氏名                            |                                   | 総務                | 课 佐     | 藤     | 六郎           |               |             |
| 4    | •                                        | 補償コ                           | ンサルタン                           | ント現況報                            | 告書                               | 補償業                          | 務経歴                                            | 事業                       | 収入金                | 額           | 使用。                     | 人数                     | 財務.            |           | + :                               | •                |                                           |                                   |                   |         |       |              |               |             |
| 備完了  | - 83                                     |                               |                                 |                                  |                                  |                              |                                                |                          |                    |             |                         |                        |                |           |                                   |                  |                                           | III (                             | I) [              | - 1     |       | 1            |               | + 100       |

【別紙がない場合】:役員数が5名以下、その他の営業所数が3か所以下

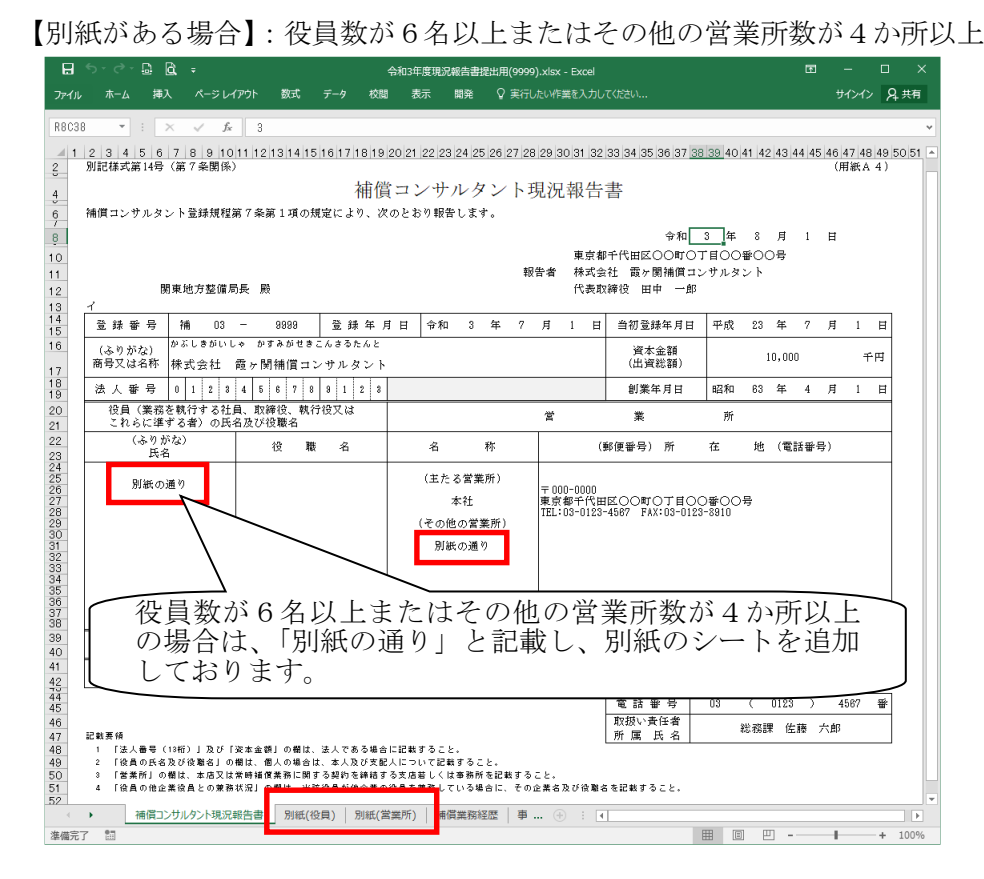

#### 別紙(役員)

| <b>8</b> 5           | • ご - 🗔 🖻 = 今和3年度現況報告                 | 書提出用(9999).xl···· 囨 —        | □ ×    |
|----------------------|---------------------------------------|------------------------------|--------|
| ファイル                 | ホーム 挿入 ベージ レイアウト 数式 データ ネ             | 交開   表示   開発   ♀ 操作アシン サインイン | A, 共有  |
| R1C1                 | ▼: × ✓ た 別紙(f                         | 2) 員)                        | ~      |
| 1<br>1 <b>牙</b> [緒氏( | 2 3 4<br>役員)                          | 5 6                          | 7 🔺    |
| 2 3                  | 役員(業務を執行する<br>又はこれらに準ずる               | 社員、取締役、執行役<br>者)の氏名、役職名      |        |
| 4<br>5               | (ふりがな)<br>氏 名                         | 役 職 名                        |        |
| 6<br>7<br>8          | たなか いちろう<br>田中 一郎                     | 代表取締役                        |        |
| 9<br>10<br>11        | よしだ じろう<br>吉田 二郎                      | 取締役                          |        |
| 12                   | あおやま さぶろう<br>青山 三郎                    | 取締役                          |        |
| 15                   | っきやま しろう<br>月山 四郎                     | 取締役                          |        |
| 18<br>19             | ふるた ごろう<br>古田 五郎                      | 取締役                          |        |
| 20<br>21<br>22       | 1 1 1 1 1 1 1 1 1 1 1 1 1 1 1 1 1 1 1 | 取締役                          |        |
| 23<br>/4<br>75       | 田平 化ナ                                 |                              |        |
| 10                   | 別紙(役員) 別紙(営業所) ?                      | 🕀 : 🖣                        | ۳<br>۲ |
| 準備完了                 | 23                                    |                              | + 100% |

#### 別紙(営業所)

| 8,          | •• ∂•            | D B         | Ŧ      | 숚                  | 向3年度現                       | 況報告書             | 提出用(99   | 99).xlsx -      | Excel |     | B       | -  |      | ×   |
|-------------|------------------|-------------|--------|--------------------|-----------------------------|------------------|----------|-----------------|-------|-----|---------|----|------|-----|
| ファイル        |                  | 挿入          |        | レイアウト              | 数式                          |                  | 校開       | 表示              | 開発    | Q # | 副作アシスト. |    | R‡   | 转   |
| R1C1        | Ŧ                | : ×         | ~      | f <sub>×</sub> 別   | 紙(営業                        | 电所)              |          |                 |       |     |         |    |      | v   |
| ▲ 1<br>1 別紙 | 2<br>(営業所        | )           | 3      | 4                  |                             | 5                | 6        | 7               |       | 8   | 9       | 10 |      | 1 * |
| 2 3         |                  | ·           |        |                    | 営                           |                  | 業        |                 | 所     |     |         |    |      |     |
| 4           | 名                |             | 称      |                    |                             | (郵便爭             | 号) 所     | 在               | 地     | (電話 | 番号)     |    |      |     |
| 6           | (その              | り他の営        | 業所)    |                    |                             |                  |          |                 |       |     |         |    |      |     |
| 8           |                  | 大阪支店        | ŧ      | + 000-0            | いいです。                       | 東区ムム             | 町ム丁目     |                 | △号    |     |         |    |      |     |
| 10          |                  | 2 +         | ric    | TEL 06-<br>〒 000-0 | 0123~456<br>000<br>2 - た居市の | 97 FAA.<br>HIEVV | 8r V T H | .0.910<br>.0910 | v 므   |     |         |    |      |     |
| 12          | 1                | 口座火         | 100    | TEL:052            | -123-456                    | 37 FAX:          | 052-123  | -8910           | A 49  |     |         |    |      |     |
| 14          |                  | 福岡支店        | ŝ      | 福岡県和<br>1767:009   | 副市中4<br>                    |                  | 町口丁目     | 00番0<br>-2910   | 口号    |     |         |    |      |     |
| 16          |                  | 措证安白        | ŧ      | 〒000-0             | 000<br>1.構造市:               | 11日本             |          | ·<br>           | 승물    |     |         |    |      |     |
| 18          |                  | 1941) (36.) | -      | TEL:045            | -123-456                    | 57 FAX           | 045-123  | -8910           | M-9   |     |         |    |      |     |
| 21.4        |                  |             |        |                    |                             |                  |          |                 |       |     |         |    |      |     |
| 215         |                  |             |        |                    |                             |                  |          |                 |       |     |         |    |      |     |
| 217         |                  |             |        |                    |                             |                  |          |                 |       |     |         |    |      |     |
|             |                  | 11年132日     | N Pile | 点(登录所)             | 2#/21                       | 受致这座             |          | ۵ : r           | 41    |     |         |    |      |     |
| 准備完了        | ***   //<br>1933 | 2011(12月    | 1 194  | 山(百集川)             | 181頁。                       | 売から近応            |          | · · ·           |       | 四   | _       |    | + 10 | 00% |

# 6. データクリアの方法

「実行」シートを選択し、「データクリア」を押下すると、「データをクリアしてよろしいですか?」の メッセージが表示されますので、「はい」を押下すると、「データクリアを終了しました。」のメッセージ が表示され、入力データが全シートでクリアされます。

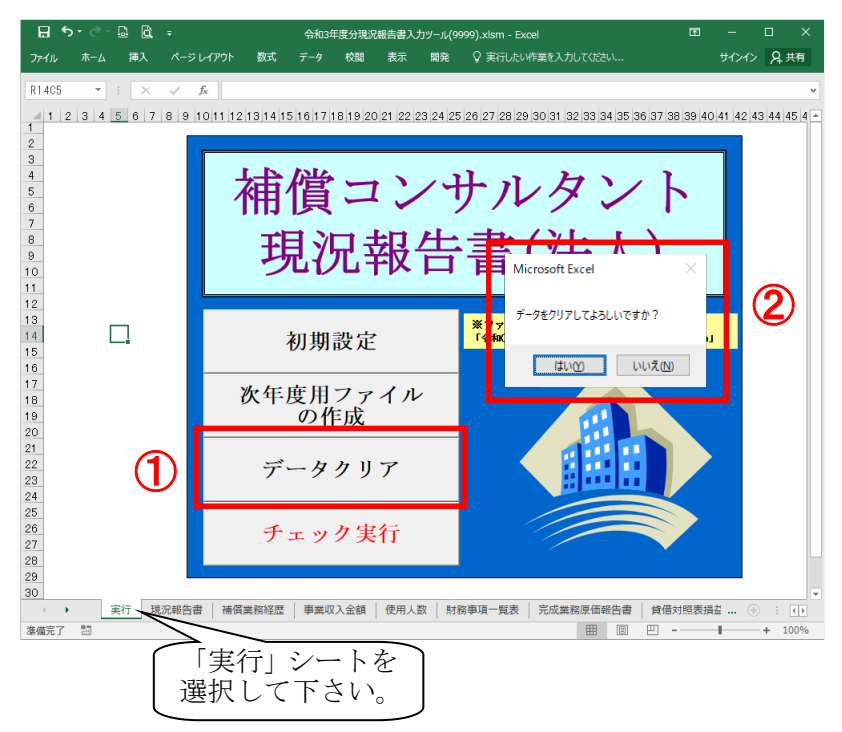

| アイル     ホム     挿入     ページレイアクト     数式     デーク     改組     表示     職業     文単分化/2     免共用       11455     ・     ・     ×     ・     ・     ・     ・     ・       11455     ・     ・     ×     ・     ・     ・     ・       11455     ・     ×     ・     ・     ・     ・       1123     145     6     7     18     9     1011112131141516117181920212223242526272812830313233343513637383394014142434414514       1     ・     ・     ・     ・     ・       1     ・     ・     ・     ・     ・       1     ・     ・     ・     ・     ・       1     ・     ・     ・     ・     ・       1     ・     ・     ・     ・     ・       1     ・     ・     ・     ・     ・       1     ・     ・     ・     ・     ・       10     ・     ・     ・     ・     ・       11     ・     ・     ・     ・     ・       12     ・     ・     ・     ・     ・       13     ・     ・     ・     ・     ・       14     ・     ・                                                                                                    | ⊟ ち・♂・⊒ ≧ ÷                                    |
|----------------------------------------------------------------------------------------------------|------------------------------------------------|
| 1       2       1       2       3       4       5       6       7       8       9       10       11       12       13       14       15       16       17       16       16       16       17       10       11       12       12       14       16       17       16       17       16       17       16       17       16       17       16       16       16       17       16       17       16       17       17       17       16       17       16       17       17       17       17       16       17       17       17       16       17       17       17       17       17       17       17       17       17       17       17       17       17       17       17       17       17       17       17       17       17       17       16       16       17       17       17       17       17       17       17       17       17       17       17       17       17       17       17       17       17       17       17       17       17       17       17       17       17       17       17       17       17 | ファイル ホーム 挿入 ページ                                |
| 5<br>6<br>7<br>8<br>9<br>10<br>11<br>12<br>13<br>14<br>15<br>17<br>17<br>17<br>17<br>17<br>17<br>17<br>17<br>17<br>17                                                                                                    | R14C5 • : × •<br>1 2 3 4 5 6 7 8 9<br>2 3<br>4 |
| 13<br>14<br>15<br>16<br>17<br>17<br>17<br>17<br>17<br>18<br>17<br>17<br>17<br>17<br>17<br>17<br>17<br>17<br>17<br>17                                                                                                    | 5<br>6<br>7<br>8<br>9<br>10<br>11<br>12        |
|                                                                                                    | 13<br>14<br>15<br>16                           |
| 18<br>次年度用ファイル<br>の作成<br>20                                                                                                    | 17<br>18<br>19<br>20                           |
| 21<br>22<br>23<br>24 データクリア                                                                                                    | 21<br>22<br>23<br>24                           |
| 25<br>26<br>27<br>28<br>28                                                                                                    | 25<br>26<br>27<br>28                           |
| 30                                                                                                    | 30                                             |
|                                                                                                    | 実行         現況報告書           準備完了         問      |

#### 7.次年度現況報告書の作成方法

当協会 HP(<u>http://www.jcca-net.or.jp/</u>)上の補償コンサルタント登録-登録更新手続-事前チェック 提出用現況報告書作成ツールについてより、事前チェック提出用現況報告書作成ツール(法人)(現況入 カツール(法人).xlsm)を作業用フォルダ(デスクトップ上でも可)にダウンロードしていただき、ダブ ルクリックして起動させます。

また、前年度の本申請を行う際に使用した提出用ファイル(令和〇年度現況報告書提出用(XXXX).xlsx)を使用します。ファイルの保存先を確認して下さい。

【例】以下の例は、デスクトップ上に保存している場合となります。 デスクトップ以外の場合は、保存先より起動させて下さい。

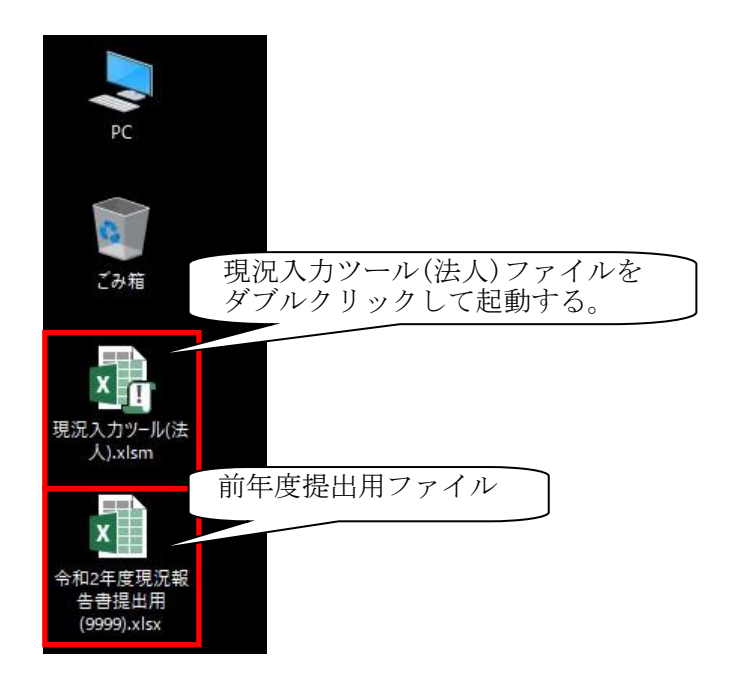

ファイル起動後は、「4.現況報告書の作成(1)現況報告書入力ツールの起動」の <前年度の本申請 を行う際に使用した提出用ファイルが存在している場合>の①以降を参照して作成して下さい。